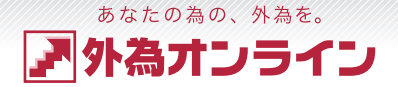

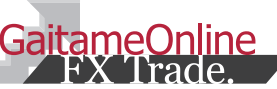

# ▼ 外為オンライン [ダウンロード版] チャートツール 操作説明書

外国為替証拠金取引とは、元本や利益が保証された金融商品ではありません。お取引した通貨にて、相場の変動による価格変動やスワップポイントの変動により、損失が発生する場合があります。レバレッジ効果では、お客様がお預けになった証拠金以上のお取引が可能となりますが、証拠金以上の損失が発生するおそれもあります。個人のお客様の取引に必要な証拠金は、各通貨のレートにより決定され、 お取引額の4%相当となります。証拠金の25倍までのお取引が可能です。(法人のお客様の取引に必要な証拠金は、通貨ペア、取引コースにより1万通貨あたり3,500円から34,000円の範囲内であり、 証拠金の約 200倍までの取引が可能です。)取引手数料は、取引コースにより1000通貨コースが1ロットあたり片道0円~20円(税込)、1万通貨コースが1ロットあたり片道0円~200円(税込) となります(詳細は取引要綱詳細をご参照ください)。取引レートの売付価格と買付価格には差額(スプレッド)があり、諸費用等については別途掛かる場合があります。当社は法令上要求される区分 管理方法の信託一本化を整備いたしておりますが、区分管理必要額算出日と追加信託期限に時間差があること等から、いかなる状況でも必ずお客様から預かった証拠金が全額返還されることを保証す るものではありません。ロスカット取引は、必ず約束した損失の額で限定するというものではありません。通常、あらかじめ約束した損失の額の水準(以下、「ロスカット水準」といいます。)に達した 時点から決済取引の手続きが始まりますので、実際の損失はロスカット水準より大きくなる場合が考えられます。また、ルール通りにロスカット取引が行われた場合であっても、相場の状況によっては お客様よりお預かりした証拠金以上の損失の額が生じることがあります。お取引の開始にあたり、契約締結前交付書面を熟読の上、十分に仕組みやリスクをご理解いただき、ご自身の判断にて開始し ていただくようお願いいたします。

商号:株式会社外為オンライン(金融商品取引業者) 登録番号:関東財務局長(金商)第276号 加入協会:一般社団法人 金融先物取引業協会(会員番号1544)

BC1409-R01

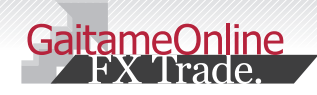

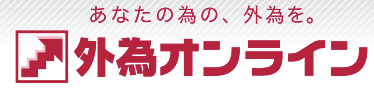

#### index

| 1  | :チャ    | マートを使う                                           | 6   |
|----|--------|--------------------------------------------------|-----|
|    | 1-1    | チャートをひらく (起動する)2                                 | e   |
|    | 1-2    | チャートをとじる (終了する)                                  | E   |
| 2  | :使し    | 方を知る                                             | 7   |
|    | 2-1    | 各部の名称と役割りを知る                                     | 7   |
|    | 2-2    | 新しいチャートを表示する ・・・・・・・・・・・・・・・・・・・・・・・・            | 7   |
|    | 2-3    | チャートを複製する (コピーする) ・・・・・・4                        | 7   |
|    | 2-4    | チャートを並べる                                         | -   |
|    | 2-5    | チャートの大きさを変える5                                    | 8   |
| З  | :表示    | の切替えをする                                          | 8   |
|    | 3-1    | 通貨ペアを変える・・・・・・・・・・・・・・・・・・・・・・・・・・・・・・・・・・・・     | 8   |
|    | 3-2    | Bid(売)レート・Ask(買)レートの表示を変える・・6                    | 8   |
|    | 3-3    | チャートの種類を変える ・・・・・・・・・・・・・・・・・・・・・・・・・・・・・・・・・・・・ | 8   |
|    | 3-4    | 時間足の種類を変える ・・・・・・・・・・・・                          | 8   |
| 4  | :比較    | チャートを使う                                          | 8   |
|    | 4-1    | 比較チャートについて                                       | 8   |
|    | 4-2    | 比較チャートの使い方・・・・・・・・・・・・・・・・・・・・・・・・・・・・・・・・・・・・   | 9 : |
| 5  | :テク    | マニカルチャートを使う                                      | S   |
|    | 5-1    | テクニカルチャートを表示する・・・・・9                             | S   |
|    | 5-2    | テクニカルチャートを消す ・・・・・9                              | S   |
|    | 5-3    | テクニカルチャートの表示を調整する・・・・・・                          | S   |
|    | 5-4    | テクニカルチャートの設定をする ・・・・・・・・・                        |     |
|    | 5-5    | テクニカルチャートの種類 ・・・・・・・・・・                          |     |
| Cc | nvrigh | t © 2014 株式会社 外海オンライン All Rights Reserved        |     |

| 5:ハ- | イブリッドチャートを使う                                             |
|------|----------------------------------------------------------|
| 6-1  | ハイブリッドチャートとは? ・・・・・・・・・・                                 |
| 6-2  | ハイブリッドチャートの使い方 ・・・・・・・・・・                                |
| 7:描画 | 回ツールを使う                                                  |
| 7-1  | 描画ツールの種類 ・・・・・・・・・・・・・・・・・・・・・・・・・・・・・・・・・・・・            |
| 7-2  | ラインを描く (基本的な操作) ・・・・・・・・・・・・・・・                          |
| 7-3  | ラインの編集をする (移動・変形・コピー) ・・・・・                              |
| 7-4  | ラインの設定をする ・・・・・                                          |
| 3:チャ | ァートから取引(注文)する                                            |
| 8-1  | 注文機能の使い方・・・・・・・・・・・・・・・・・・・・・・・・・・・・・・・・・・・・             |
| 8-2  | チャートから取引する(成行注文)・・・・・・・・・・・・・・・・・・・・・・・・・・・・・・・・・・・・     |
| 8-3  | チャートから取引する(クイック+0C0)・・・・・⑥                               |
| 8-4  | チャートから取引する(指値・逆指値)・・・・・・・・                               |
| 8-5  | チャートから取引する(0C0)・・・・・・・・・・・・・・・・・・・・・・・・・・・・・・・・・・・       |
| 8-6  | チャートから取引する (If Done)・・・・・・・・・・・・・・・・・・・・・・・・・・・・・・・・・・・・ |
| 8-7  | チャートから取引する(If Done+0CO) ・・・・・・                           |
| 9:02 | ブ機能を使う                                                   |
| 9-1  | ポジションを表示する・ポジションを決済する••                                  |
| 9-2  | 注文を表示する・注文を訂正/取消する ・・・・・・                                |
| 9-3  | 履歴機能のご紹介 ••••••••••••••••••••••••••••••••••••            |
| 9-4  | 履歴の詳細を表示する ・・・・・・・・・・・・・・・・・・・・・・・・・・・・・・・・・・・・          |
|      |                                                          |
|      |                                                          |

| 10: | アラー | -ム機能を | 使う |
|-----|-----|-------|----|
|-----|-----|-------|----|

| 10-1 | アラーム機能の使い方 | (登録) •••••••2 |
|------|------------|---------------|
| 10-2 | アラーム機能の使い方 | (変更·削除)•••••2 |
| 10-3 | アラーム機能の使い方 | (停止) •••••••2 |

#### 11:メモ機能を使う

| 11-1 | メモ機能のご紹介 ・・・・・・・・・・・・・・・・・・・・・・・・            |
|------|----------------------------------------------|
| 11-2 | メモを記録する ・・・・・・・・・・・・・・・・・・・・・・・・・・・・・・・・・・・・ |
| 11-3 | メモを編集する ・・・・・・・・・・・・・・・・・・・・・・・・・・・・・・・・・・・・ |
| 11-4 | メモを削除する ・・・・・・・・・・・・・・・・・・・・・・               |

#### 12:画面を保存する・復元する

- 12-1 レイアウト・ライン・メモを保存する ・・・・・2
- 12-2 画面を復元する(保存した状態に戻す)・・・26

#### 13:全体の設定をする

- 13-1 チャート全体の設定をする(基本設定)・2
- 13-2 チャート全体の設定をする(詳細設定)・2

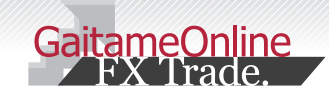

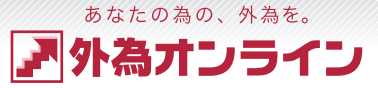

#### チャートを使う

1-1 チャートをひらく(起動する)

1~2 操作手順

チャートツールの起動方法をご説明いたします。

| 外入オンラインファイルファイル                                                                                                    | 様 お客様番号:<br>表示 新規注文 チャ                                                                                                    | 【外為わらん)(L5<br>-ト 入出金サービス レポー                                                                                                    | ORコース)】 現在時刻: 2010-11-19 15:5 レ<br>ト印刷 ニュース お知らせ 散走 ヘルプ サ                                                                                                    | イアウト保存 ログアウト                                                |
|----------------------------------------------------------------------------------------------------|----------------------------------------------------------------------------------------------------|----------------------------------------------------------------------------------------------------|----------------------------------------------------------------------------------------------------|-------------------------------------------------------------|
| キャンパス1           道浜ペア         売(bid)           USD/JPY         83.34           EUR/JPY         113.96           GBP/JPY         113.98           AUD/JPY         82.34           NZO/JPY         80.46                                                                                                    | ++ンバス2     (新規注文登録)     ブ     (新規注文登録)     ブ     (新規注文登録)     (新規注文登録)     ブ     (新規注文登録)     (新規注文登録)     (新規注文     (新規注文登録)     (新規注文     (新規注文     (新規注文     (新規注     (新規注     (新注     (新規注     (新加注     (新加注     (                                                                                                    |                                                                                                    | □ □慶状況 [グラフ] 1     実効レバレッジ: 30.95 億 □廉補持     (フロ原資産 510.400     (アードの時間時 - 15.740     (アードの時間時 494.660     日本な物問題 494.660     (市内管開設金 494.660     (市内管開設金 494.660     (市内管開設金 494.660     (市内管開設金 494.660     (市内管開設金 494.660     (市内管開設金 494.660     (市内管開設金 494.660     (市内管開設金 494.660     (市内管理会 494.660     (市内管理会 494.660     (市内管 | €                                                           |
| 2 別ウィン                                                                                                    | ドウでチャー                                                                                                    | -トツールが起                                                                                                    | 動します                                                                                                    |                                                             |
| Bit         Bit         Bit <td>Statute         Statute         <t< td=""><td>100     100     100     100     100     100     100     100     100     100     100     100     100     100     100     100     100     100     100     100     100     100     100     100     100     100     100     100     100     100     100     100     100     100     100     100     100     100     100     100     100     100     100     100     100     100     100     100     100     100     100     100     100     100     100     100     100     100     100     100     100     100     100     100     100     100     100     100     100     100     100     100     100     100     100     100     100     100     100     100     100     100     100     100     100     100     100     100     100     100     100     100     100     100     100     100     100     100     100     100     100     100     100     100     100     100     100     100     100     100     100     100     100     100     100     100     100     100     100     100     100     100     100     100     100     100     100     100     100     100     100     100     100     100     100     100     100     100     100     100     100     100     100     100     100     100     100     100     100     100     100     100     100     100     100     100     100     100     100     100     100     100     100     100     100     100     100     100     100     100     100     100     100     100     100     100     100     100     100     100     100     100     100     100     100     100     100     100     100     100     100     100     100     100     100     100     100     100     100     100     100     100     100     100     100     100     100     100     100     100     100     100     100     100     100     100     100     100     100     100     100     100     100     100     100     100     100     100     100     100     100     100     100     100     100     100     100     100     100     100     100     100     100     100     100     100     100     100     100     100     100     100     100     100     100     1</td><td>рту, Фен Ъ - Walans Monet Equire<br/>Лис Лиробен Б</td><td></td></t<></td> | Statute         Statute         Statute <t< td=""><td>100     100     100     100     100     100     100     100     100     100     100     100     100     100     100     100     100     100     100     100     100     100     100     100     100     100     100     100     100     100     100     100     100     100     100     100     100     100     100     100     100     100     100     100     100     100     100     100     100     100     100     100     100     100     100     100     100     100     100     100     100     100     100     100     100     100     100     100     100     100     100     100     100     100     100     100     100     100     100     100     100     100     100     100     100     100     100     100     100     100     100     100     100     100     100     100     100     100     100     100     100     100     100     100     100     100     100     100     100     100     100     100     100     100     100     100     100     100     100     100     100     100     100     100     100     100     100     100     100     100     100     100     100     100     100     100     100     100     100     100     100     100     100     100     100     100     100     100     100     100     100     100     100     100     100     100     100     100     100     100     100     100     100     100     100     100     100     100     100     100     100     100     100     100     100     100     100     100     100     100     100     100     100     100     100     100     100     100     100     100     100     100     100     100     100     100     100     100     100     100     100     100     100     100     100     100     100     100     100     100     100     100     100     100     100     100     100     100     100     100     100     100     100     100     100     100     100     100     100     100     100     100     100     100     100     100     100     100     100     100     100     100     100     100     100     100     100     100     100     100     100     100     100     100     100     1</td><td>рту, Фен Ъ - Walans Monet Equire<br/>Лис Лиробен Б</td><td></td></t<> | 100     100     100     100     100     100     100     100     100     100     100     100     100     100     100     100     100     100     100     100     100     100     100     100     100     100     100     100     100     100     100     100     100     100     100     100     100     100     100     100     100     100     100     100     100     100     100     100     100     100     100     100     100     100     100     100     100     100     100     100     100     100     100     100     100     100     100     100     100     100     100     100     100     100     100     100     100     100     100     100     100     100     100     100     100     100     100     100     100     100     100     100     100     100     100     100     100     100     100     100     100     100     100     100     100     100     100     100     100     100     100     100     100     100     100     100     100     100     100     100     100     100     100     100     100     100     100     100     100     100     100     100     100     100     100     100     100     100     100     100     100     100     100     100     100     100     100     100     100     100     100     100     100     100     100     100     100     100     100     100     100     100     100     100     100     100     100     100     100     100     100     100     100     100     100     100     100     100     100     100     100     100     100     100     100     100     100     100     100     100     100     100     100     100     100     100     100     100     100     100     100     100     100     100     100     100     100     100     100     100     100     100     100     100     100     100     100     100     100     100     100     100     100     100     100     100     100     100     100     100     100     100     100     100     100     100     100     100     100     100     100     100     100     100     100     100     100     100     100     100     100     100     100     100     100     1 | рту, Фен Ъ - Walans Monet Equire<br>Лис Лиробен Б                                                                                                    |                                                             |
| ジジョン状況【一覧表示】1(決定注文問題)<br>表示:100 章 件 全12 件中1~12 件目                                                                                                    | Image: State State         Image: State State         Image: State         Image: State<                                                                                                    | Billion USD/JPY<br>C C C C C C C C C C C C C C C C C C C                                                                                                     | Of CH-V/202         Of CB2         Of CH-V/202         P2/CRAWER           Sensed 18 Open 78/31 Hugh 78/48 Low 78/49 Charge 4313 Time 28/12         P2/CRAWER         P2/CRAWER                                                                                                    | 7>22<br>                                                    |
| 通用ペンデン 注文通明 印度日用 月度<br>UBD、APY 411 10-11-16 10-45 10<br>UBD、APY 401 10-11-16 10-46 10<br>UBD、APY 400 10-11-16 10-44 1<br>UBD、APY 400 10-11-16 10-44 1<br>UBD、APY 400 10-11-16 10-44 1<br>UBD、APY 400 10-11-16 10-44 1<br>UBD、APY 400 10-11-16 10-44 1                                                                                                    | 60.00 F0.00 F0.00                                                                                                    |                                                                                                    |                                                                                                    |                                                             |
| 88-0~ 1023年 1023日 月 月 月<br>1000-04 4111-1015-06 10<br>1000-04 411-1015-06 10<br>1000-04 40 10-11-1015-04 1<br>1000-04 40 10-11-1015-04 1<br>1000-04 40 10-11-1015-04 1<br>1000-04 40 10-1000-06 10<br>1000-04 40 10-1000-06 10<br>1000-04 10-1015-06 40 10<br>1000-04 10-1015-06 40 10<br>1000-04 10-1015-06 10<br>1000-04 10-1015-06 10<br>1000-04 10-100-04 10<br>1000-04 10-100-04 10-100-04 10-100-04 10-100-04 10-100-04 10-100-04 10-100-04 10-100-04 10-100-04 10-100-00-04 10-100-04 1                                                                                                    | 827 859 - 412<br>577 859 - 412<br>577 85<br>577 85<br>577                                                                                                    | 2008 20 20 20 20 20 20 20 20 20 20 20 20 20                                                                                                    |                                                                                                    | 40,01<br>40,01<br>70,01<br>70,01<br>72,01<br>78,01<br>78,01 |

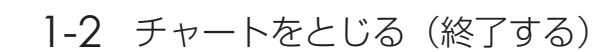

チャートツールの終了方法をご説明いたします。

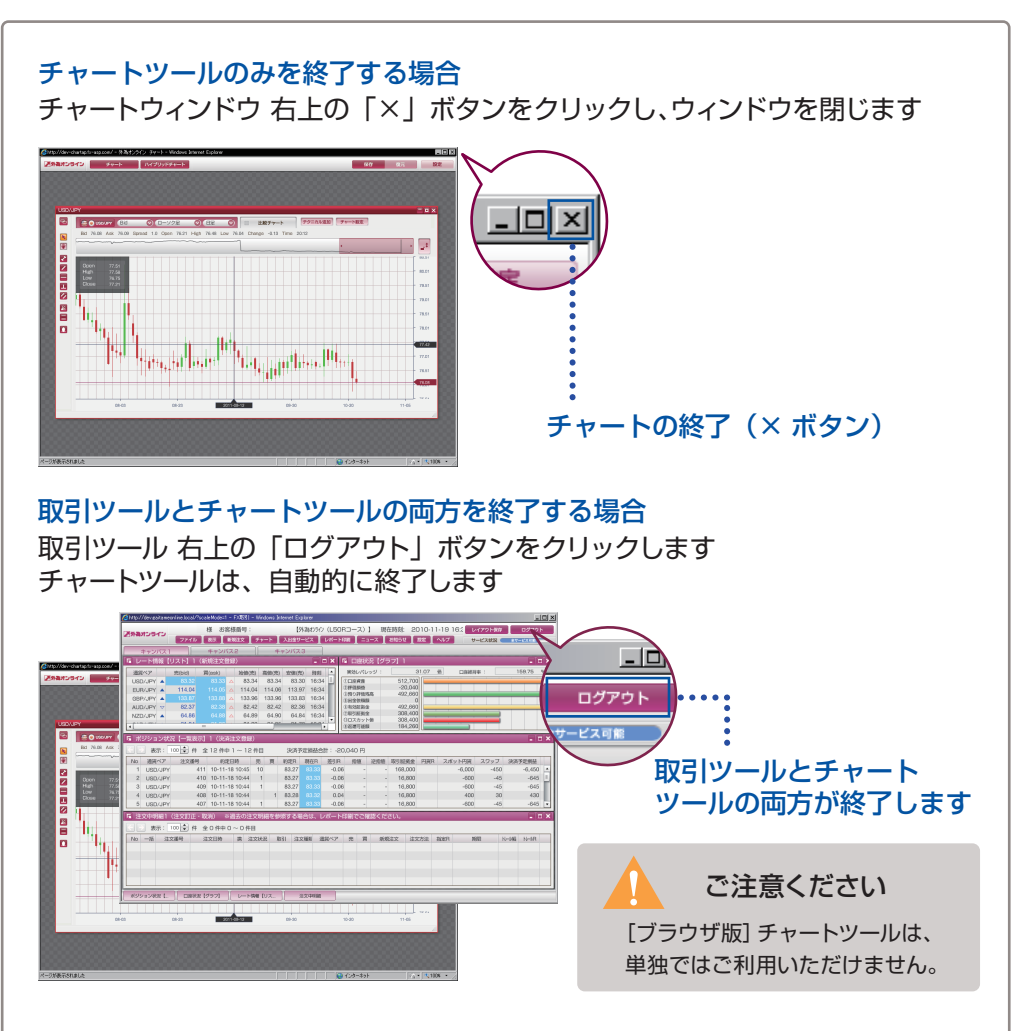

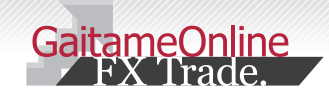

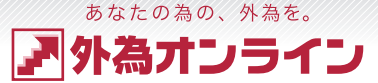

#### 2 使い方を知る

#### 2-1 各部の名称と役割りを知る

各部の名称と機能をご説明いたします。

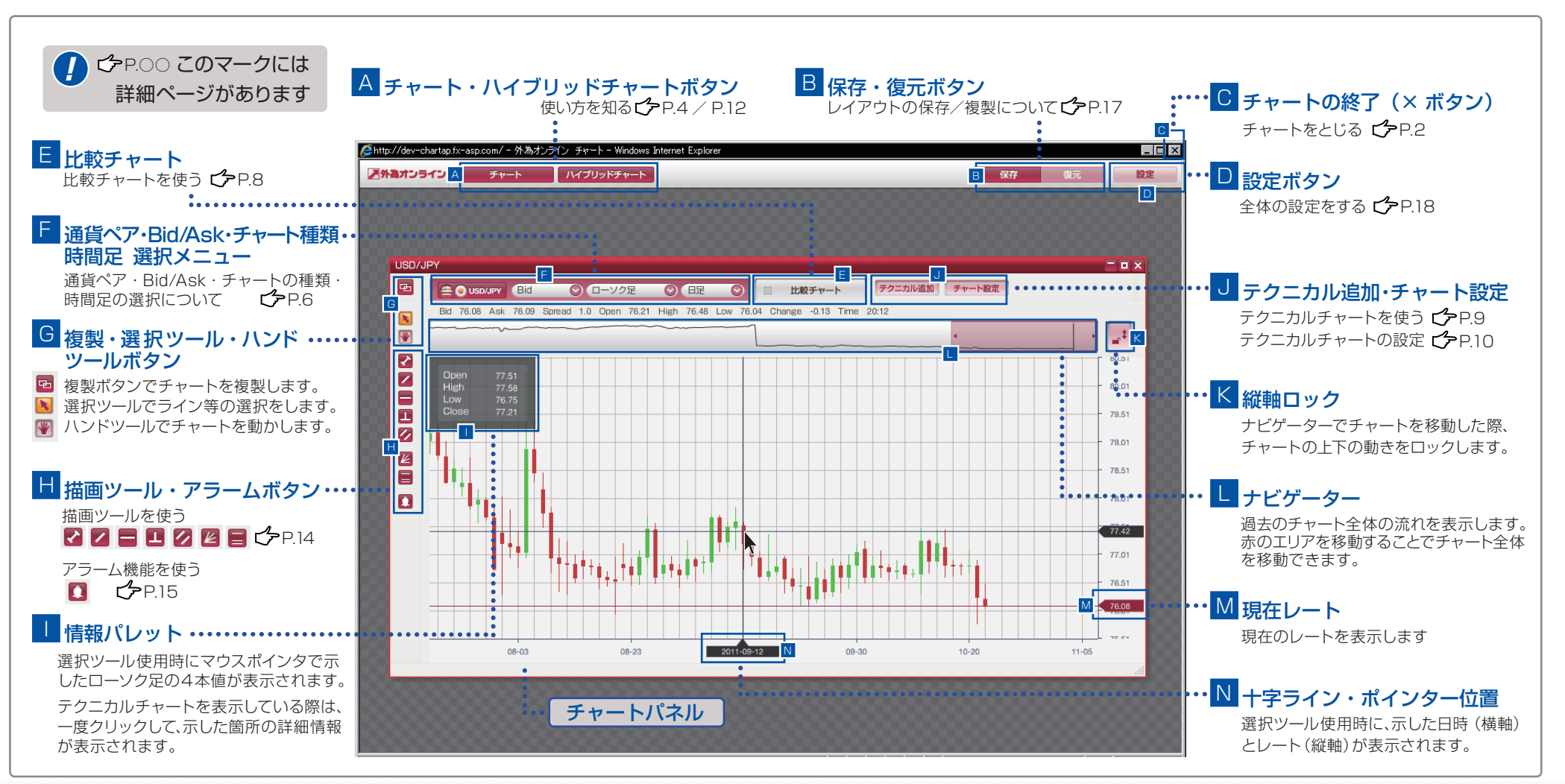

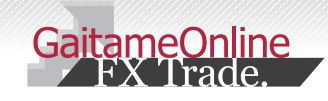

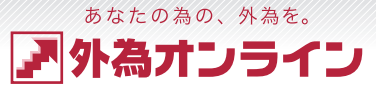

・2 操作手順

## 使い方を知る

2-3 チャートを複製する (コピーする) 2-2 新しいチャートを表示する ●~2 操作手順 チャートパネルを表示する方法をご説明いたします。 チャートウィンドウ上部の [チャート] ボタンをクリックします @http://dev-chartap.fx-asp.com/ - 外為オンライン チャート - Windows Internet Explo \_ 🗆 × ■外海オンライン 予外為オンライン 保存 復元 設定 チャート 2 チャートパネルが表示されます 2 - 外為オンライン 🖉 外為オンライン チャート – Windows Internet Expl チャート
 ハイブリッドチャート ▶ 外換オンライン 保存 復元 設定 🚔 🔵 USC Cuspury Bid 〇 ローソク足 〇 日足 〇 山 比較チャート デクニカル追加 チャート設定 Фъ Bid 76.08 Ask 76.09 Spread 1.0 Open 76.21 High 76.48 Low 76.04 Change -0.13 Time 20:12 2 **\_**\* **\$** 80.01 2 79.01 2 78.01 77.42 ╹║<sub>┿</sub>┽║<sub>┪┥╽</sub><sub>┪┪</sub>┇┇┇<sup>╋</sup>║╖┼┽┼┿╺║╹╵ 76.51 76.08 08-03 チャートパネル 08-17

すでに表示、設定されているチャートパネルを複製(コピー)する方法をご説明いたします。

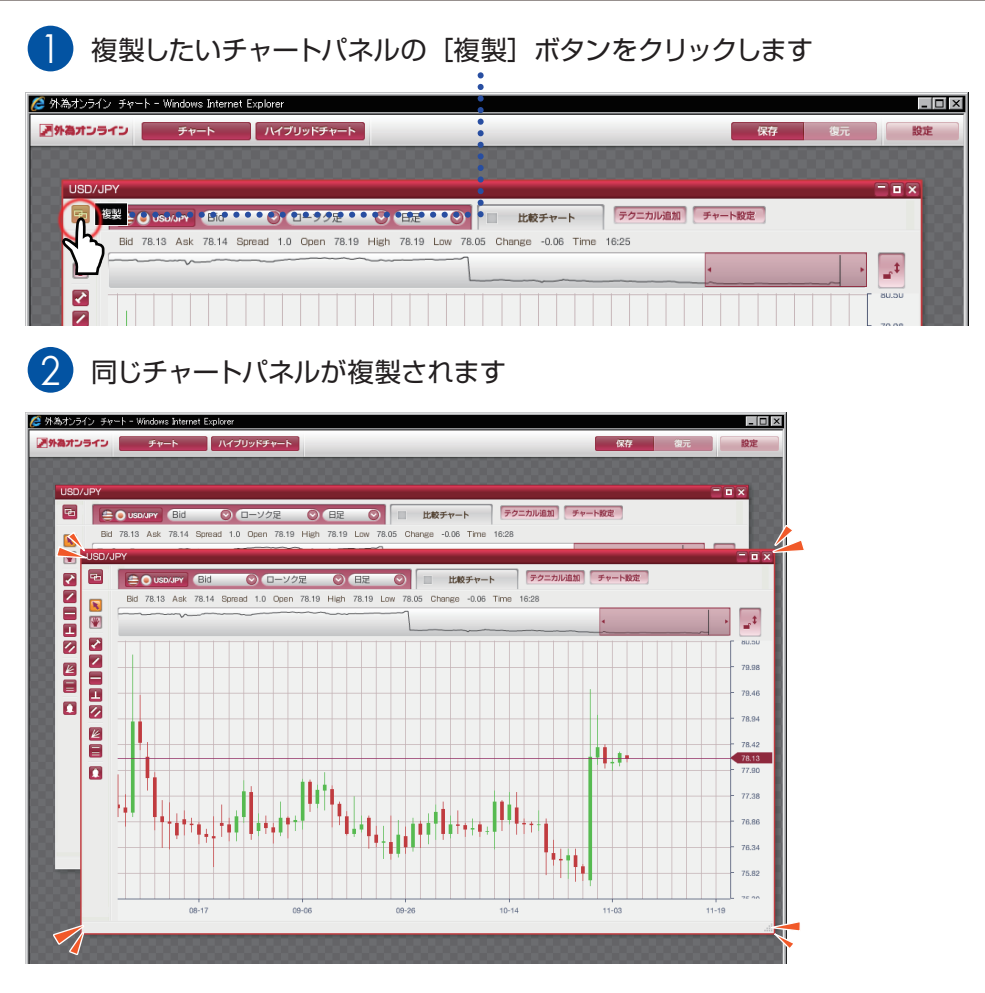

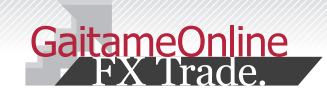

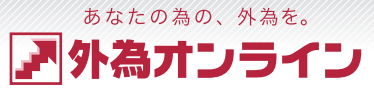

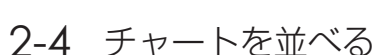

使い方を知る

チャートを並べる

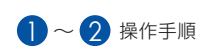

#### 2-5 チャートパネルの大きさを変える

複数のチャートパネルの整列方法をご説明いたします。

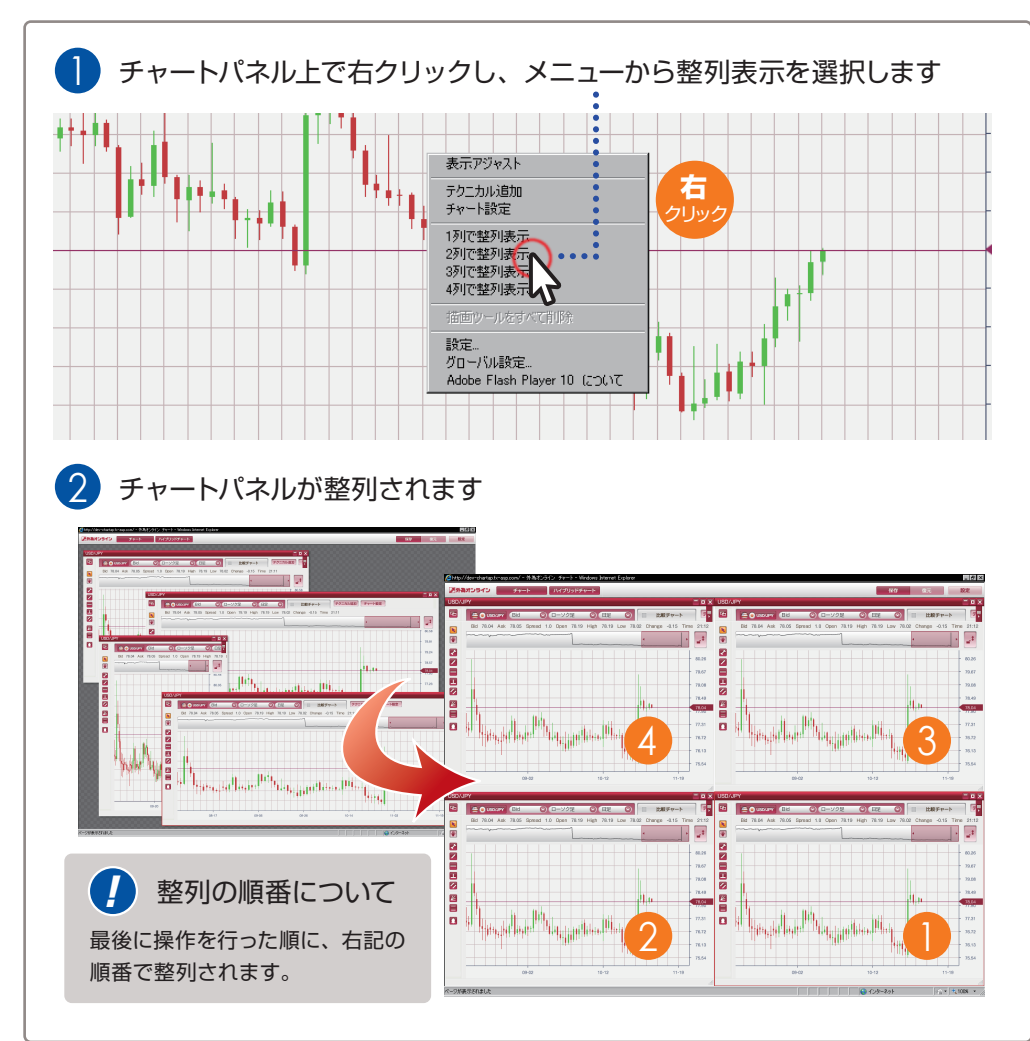

チャートパネルの大きさを変える方法をご説明いたします。

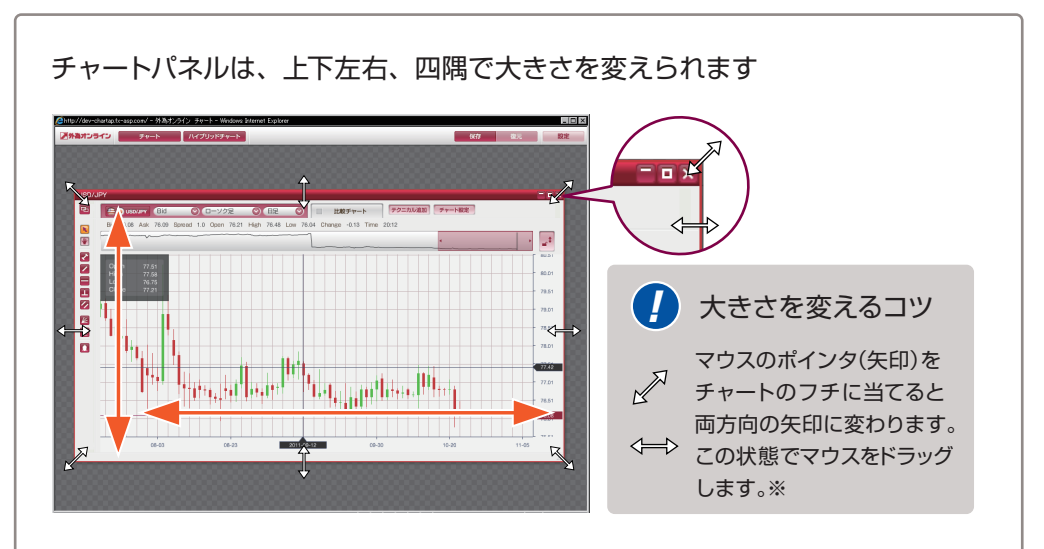

各チャートパネルごとに、最小化・最大化でき、個別に閉じることができます

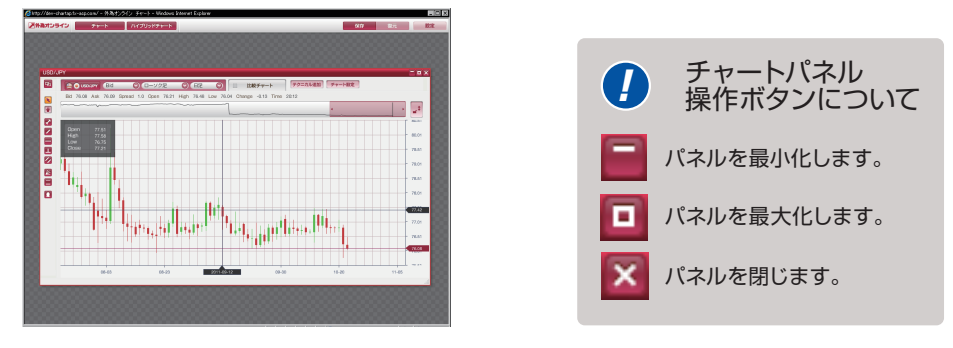

※「ドラッグ」とは、始点で左ボタンをクリックしながらマウスを動かし、終点で左ボタンを離すことを言います。

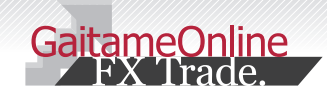

З

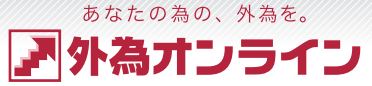

#### 3-1 通貨ペアを変える

表示を切替える

1~2 操作手順

通貨ペアの変更方法をご説明いたします。通貨ペアは、チャートパネルごとに変更できます。

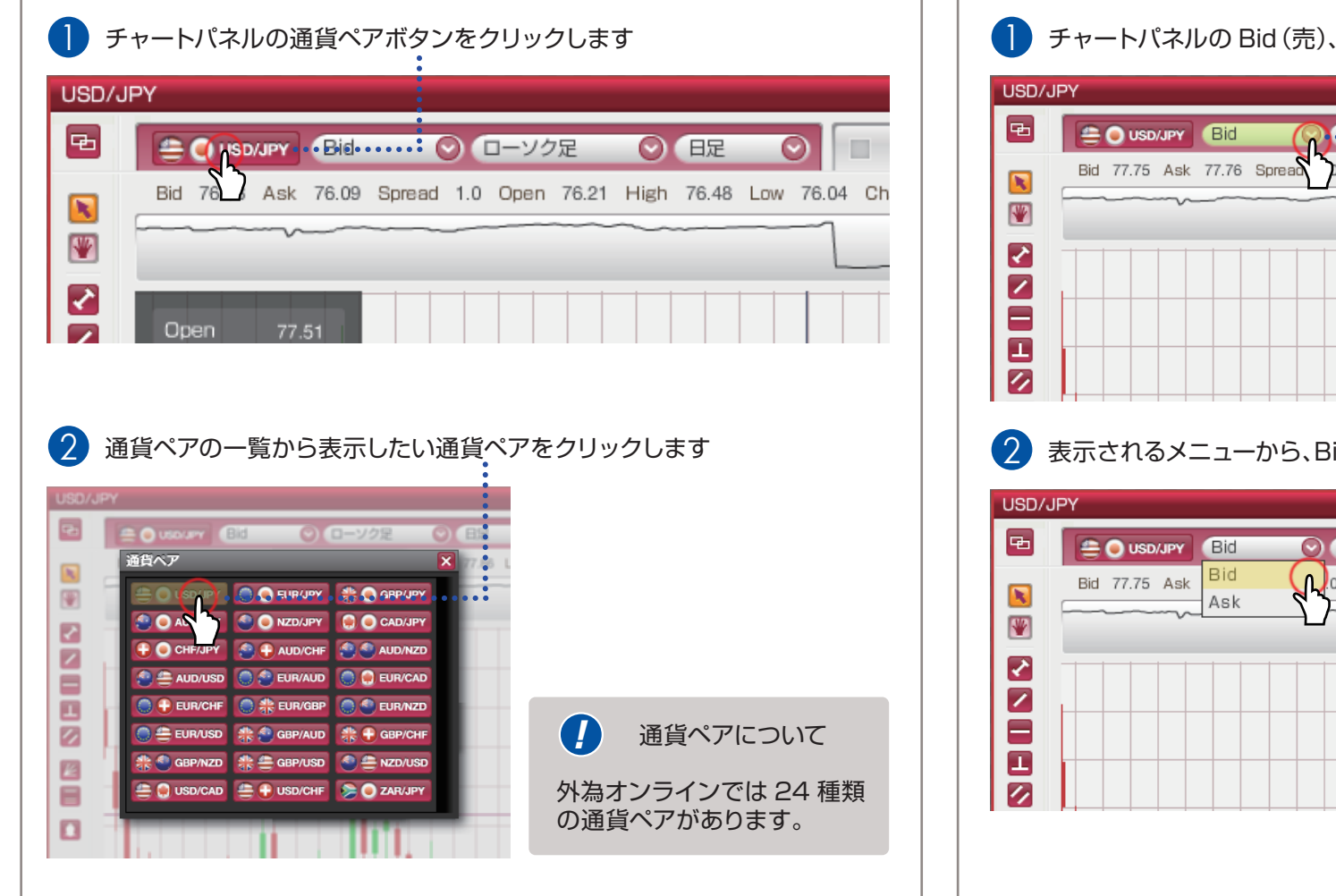

3-2 Bid(売)レート・Ask(買)レートの表示を変える ●~2<sup>操作手順</sup>

Bid (売) レートと、Ask (買) レートの表示の切替え方法をご説明いたします。

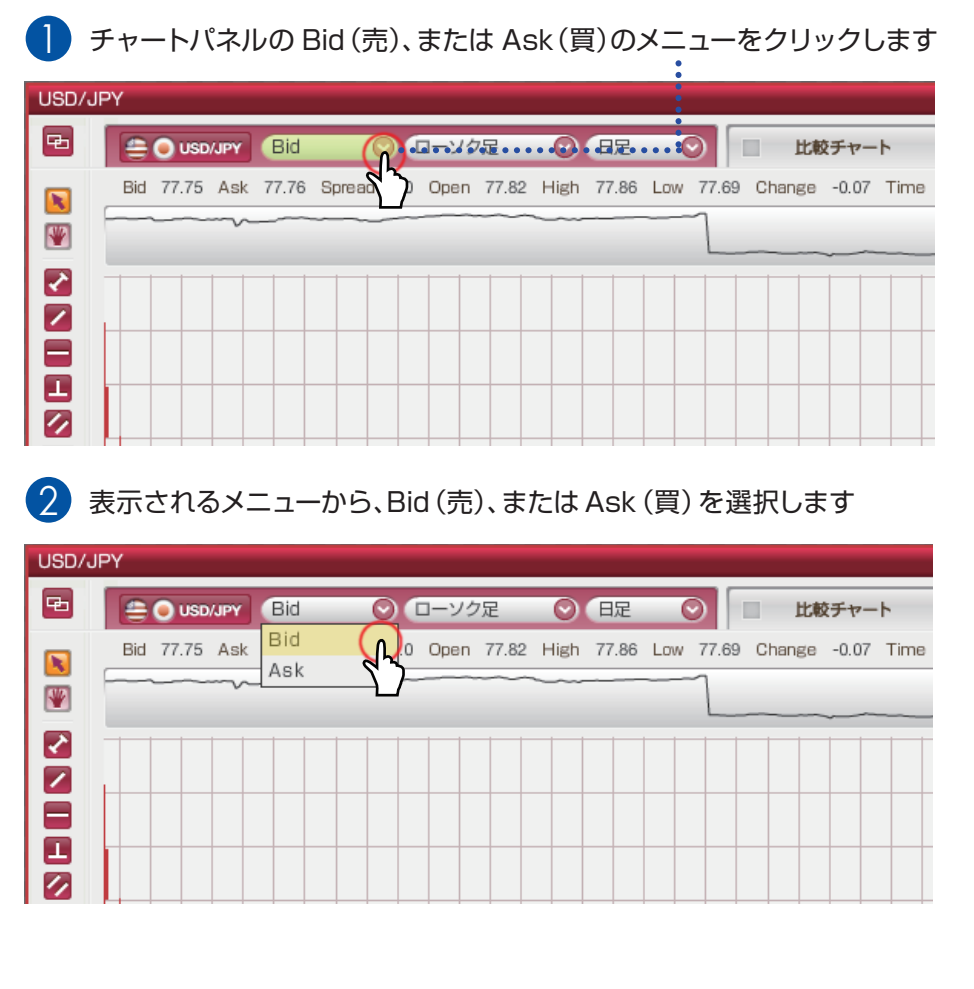

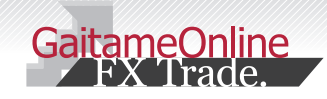

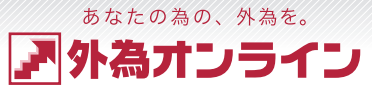

#### 表示を切替える З 3-3 チャートの種類を変える ~ 곗 操作手順 チャートパネルごとに、チャートの種類を変える方法をご説明いたします。 チャート種類のメニューをクリックします USD/JPY 电 日足 $\odot$ 比較チャート Bid 77.67 Ask 77.68 Spread 1.0 Open 77.82 H 77.86 Low 77.65 Change -0.15 Time ₩ N 1 2 表示されるメニューからチャートの種類を選択します USD/JPY æ 😑 🔵 USD/JPY 🛛 🔠 ○ ローソク足: 〇日足 $\odot$ 比較チャート ローソク足・ Bid 77.67 Ask 77.68 Spread 77.86 Low 77.65 Change -0.15 Time 平均足 ₩ 折れ線 バーチャート R 1 チャートの種類は全部で4種類あります ローソク足・平均足・折れ線・バーチャート

#### 3-4 時間足の種類を変える · 2 操作手順 チャートパネルごとに、時間足の種類を変える方法をご説明いたいします。 時間足のメニューをクリックします USD/JPY 电 比較チャート Bid 77.67 Ask 77.68 Spread 1.0 Open 77.82 High 77.86 Low ).65 Change -0.15 Tin R ¥ ~ 1 (2)表示されるメニューから、時間足を選択します USD/JPY 电 😑 🔵 USD/JPY 🛛 Bid ○ □-ソク足 比較チャート ティック Bid 77.67 Ask 77.68 Spread 1.0 Open 77.82 High 7.65 Change -0.15 Tir ¥ 5分足 10分足 ~ 15分足 1 時間足の種類は全部で16種類あります $(\mathbf{A})$ ティック・1 分足・5 分足・10 分足・15 分足・20 分足・30 分足・1 時間足・ 2時間足·4時間足·6時間足·8時間足·12時間足·日足·週足·月足

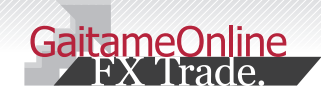

#### 4 比較チャートを使う

<sup>あなたの為の、外為を。</sup> ア 外為オンライン

#### 4-1 比較チャートについて

外為オンラインチャートツールの大きな特徴である、比較チャートをご説明いたします。

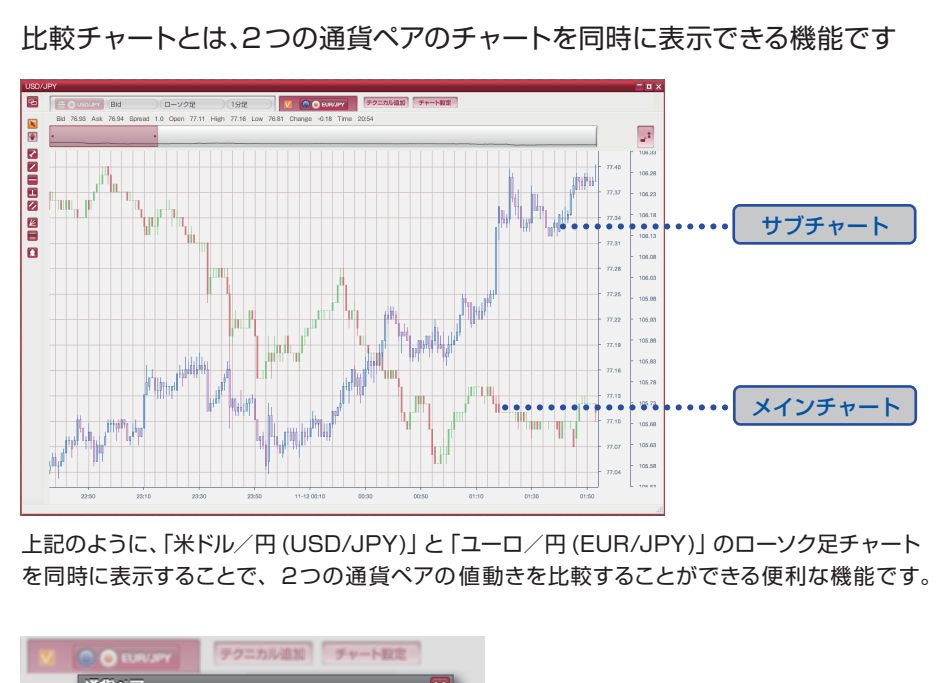

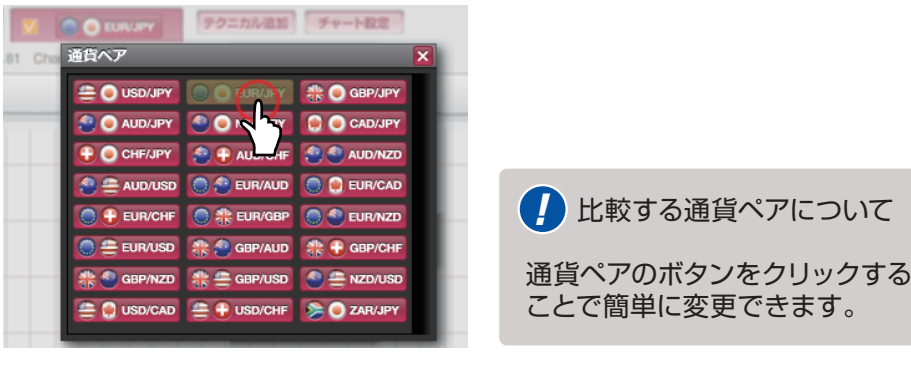

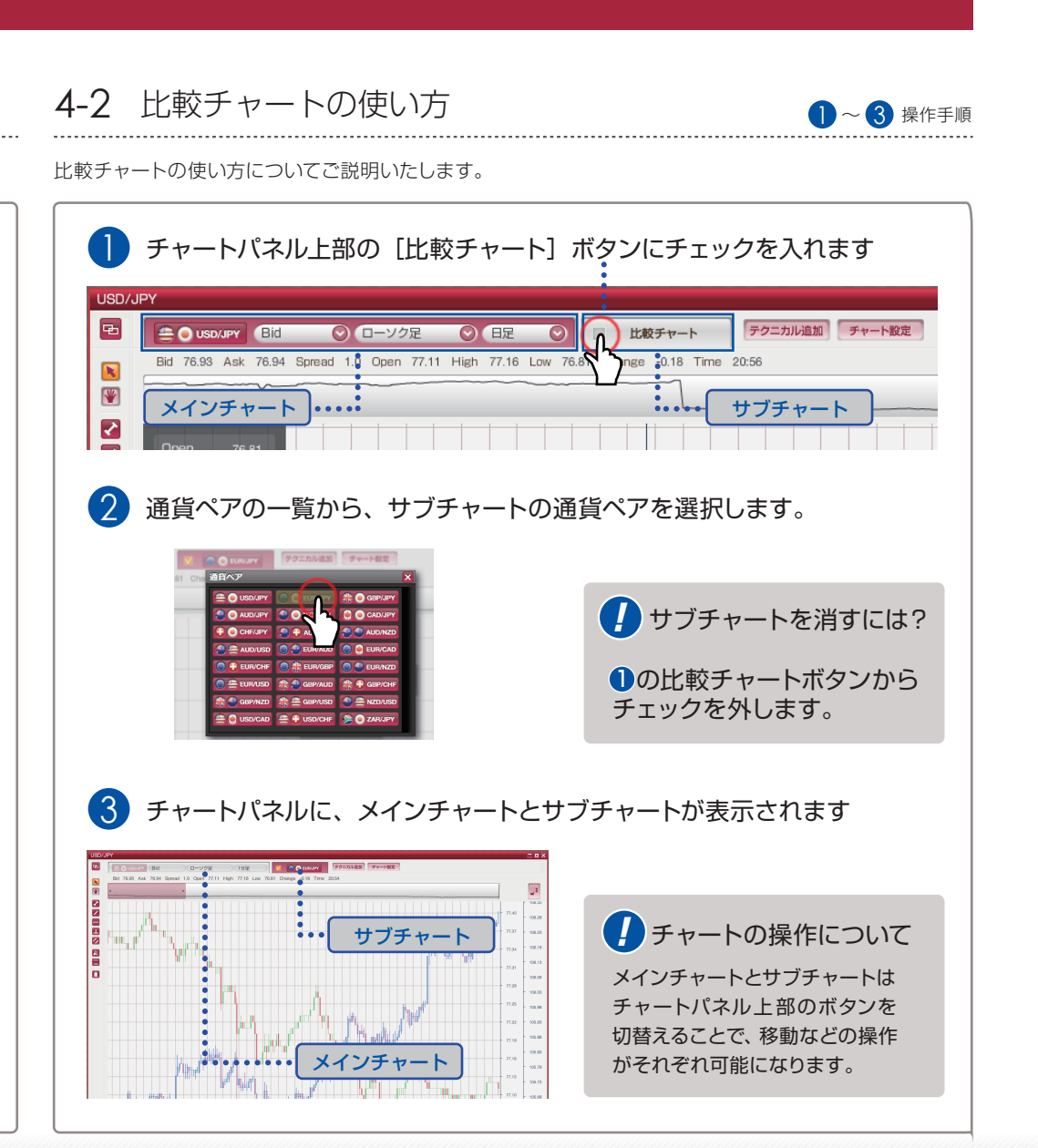

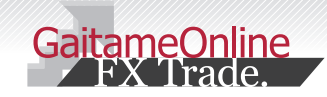

#### 5 テクニカルチャートを使う

5-1 テクニカルチャートを表示する

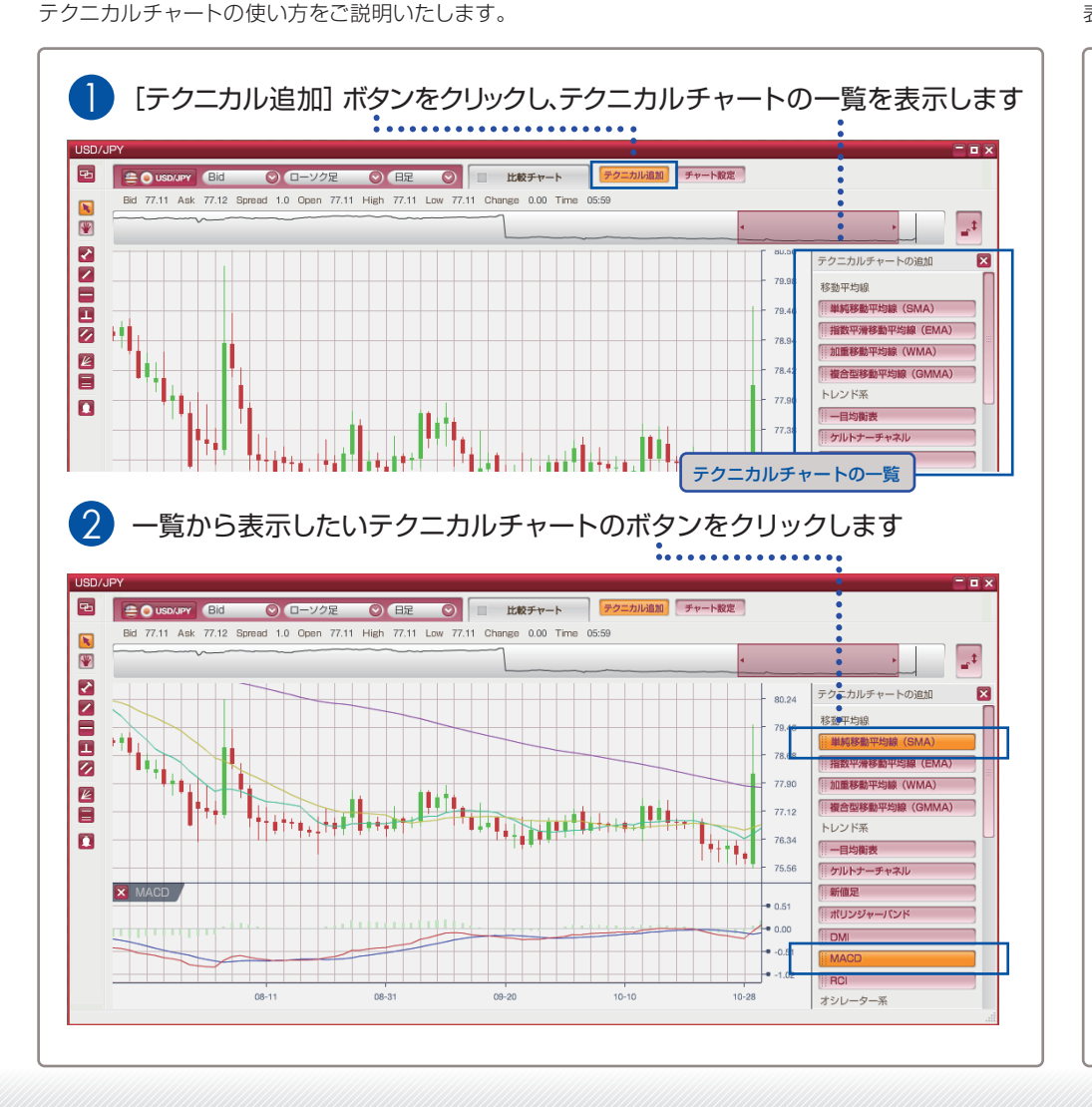

~ 🙍 操作手順 5-2 テクニカルチャートを消す(非表示にする) 🛛 🗛 🥿 操作手順

あなたの為の、外為を。

外為オンライン

表示されているテクニカルチャートを消す(非表示にする)方法をご説明いたします。

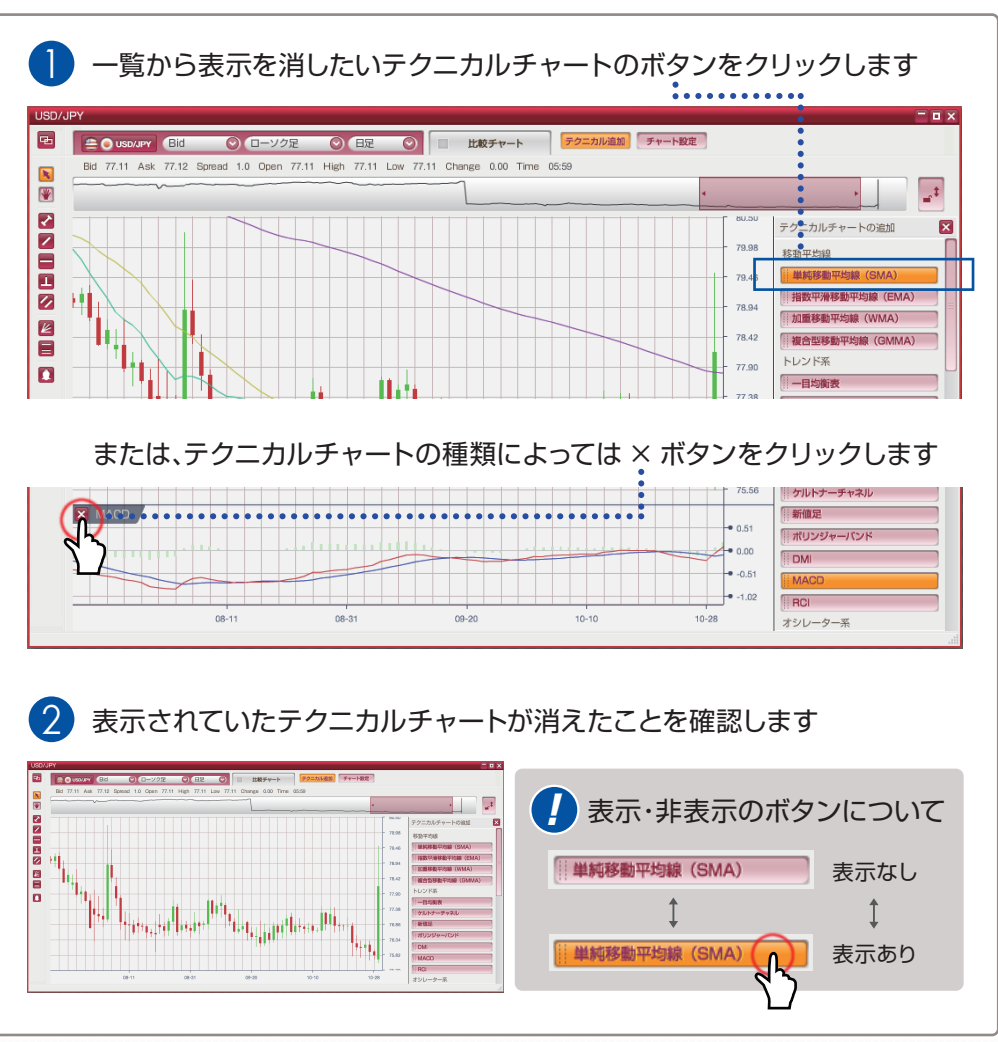

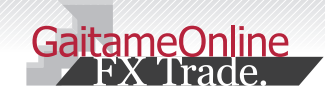

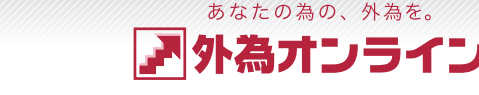

## 5 テクニカルチャートを使う

#### 5-3 テクニカルチャートの表示を調整する

表示されているテクニカルチャートの表示を調整する方法をご説明いたします。

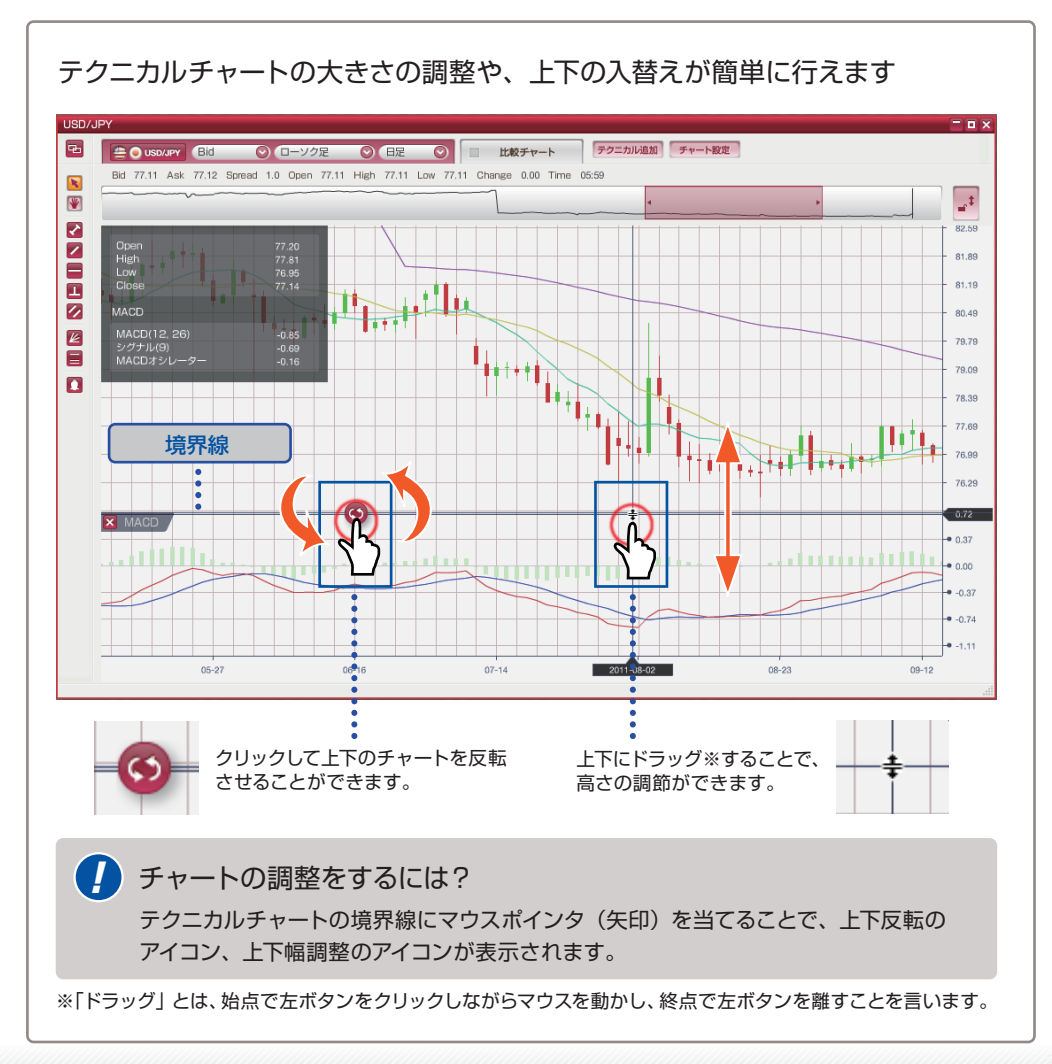

5-4 テクニカルチャートの設定をする

1~2 操作手順

テクニカルチャートごとの詳細な設定方法をご説明いたします。

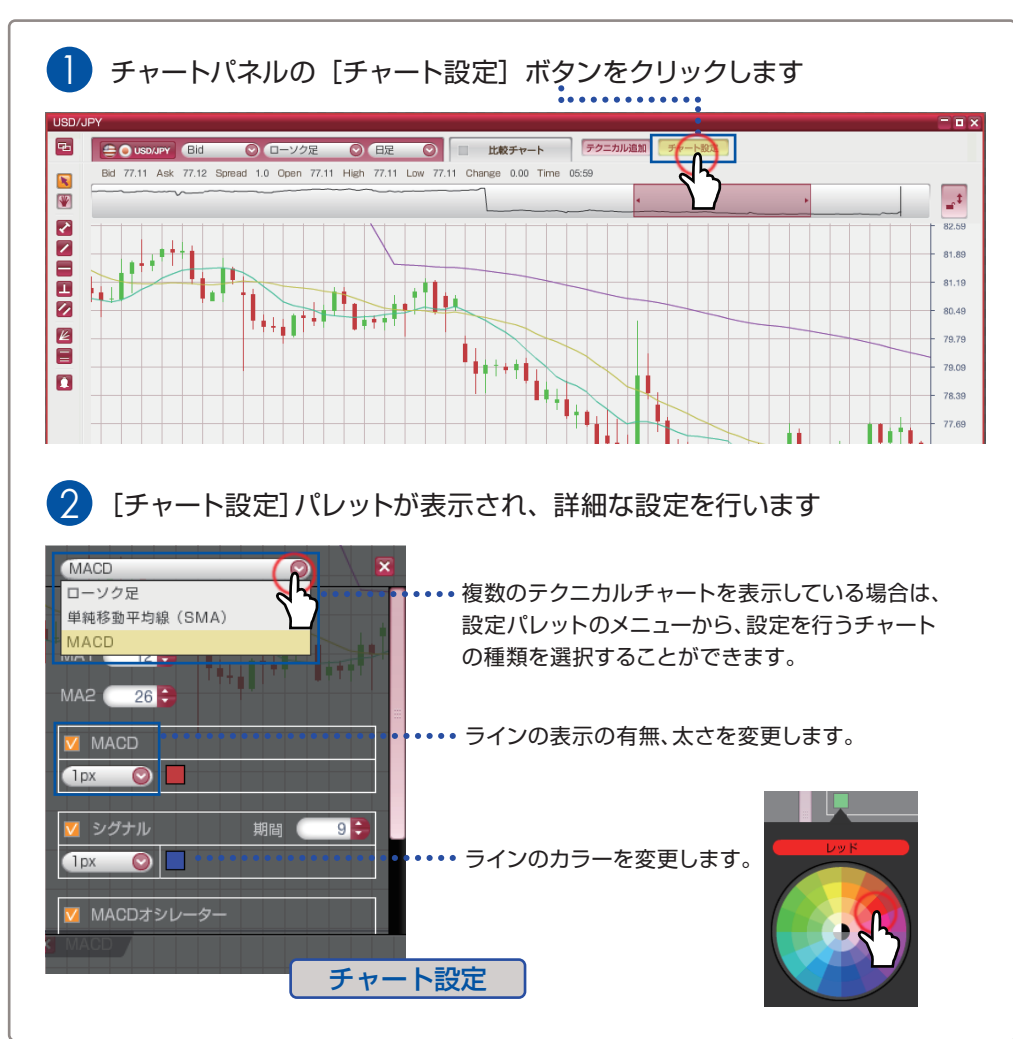

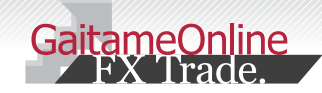

#### 5 テクニカルチャートを使う

#### 5-5 テクニカルチャートの種類

メモ欄 外為オンラインチャートツールでご用意しているテクニカルチャートの種類を一覧で表記しております。 外為オンラインのチャートには、26 種類のテクニカルチャートがあります 移動平均線 オシレーター系 1 単純移動平均線(SMA) 12 単純移動平均乖離率(SMA) 2 指数平滑移動平均線(EMA) 13 指数平滑移動平均乖離率(EMA) 3 加重平均移動平均線(WMA) 14 加重平均移動平均乖離率(WMA) 4 複合型移動平均線(GMMA) 15 アルティメットオシレーター 16 ウィリアムズ %R 17 ウィリアムズ A/D トレンド系 18 サイコロジカルライン 5 一目均衡表 19 篠原レシオ 6 ケルトナーチャネル 20 シャンデモメンタムオシレーター 7 新値足 21 ストキャスティクス 8 ボリンジャーバンド 22 ピボット 9 DMI 23 ROC 10 MACD 24 RSI 11 RCI 25 VLDMI 分析系 26 サポート&レジスタンス

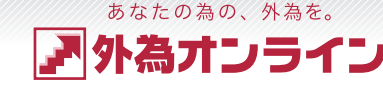

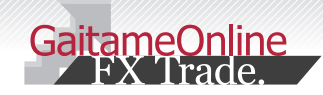

## 6 ハイブリッドチャートを使う

<sup>あなたの為の、外為を。</sup> ア
外
為
オ
ン
ラ
イン

## 6-1 ハイブリッドチャートとは?

ハイブリッドチャートについてご説明いたします。

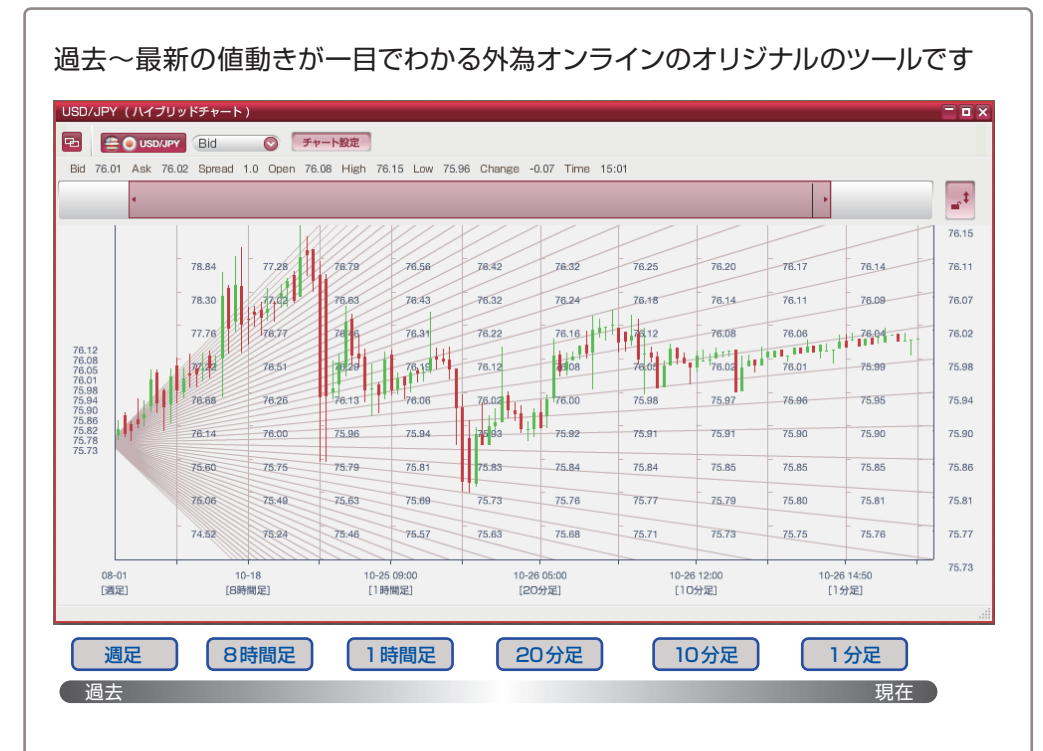

ひとつのチャート画面で、月足~日足、8時間~1時間足、30分~1分足をエリアごとにわけて 表示し、過去の大きなマーケット推移を眺めることができます。(表示状態により時間足の種類は変化します)

これまでは、過去の大きな流れから直近の細かい流れを見るには、いくつかのチャートを表示して 見比べる必要がありましたが、ハイブリッドチャートなら、ひとつの画面で OK です。

## 6-2 ハイブリッドチャートの使い方

~ 2 操作手順

ハイブリッドチャートの使い方をご説明いたします。

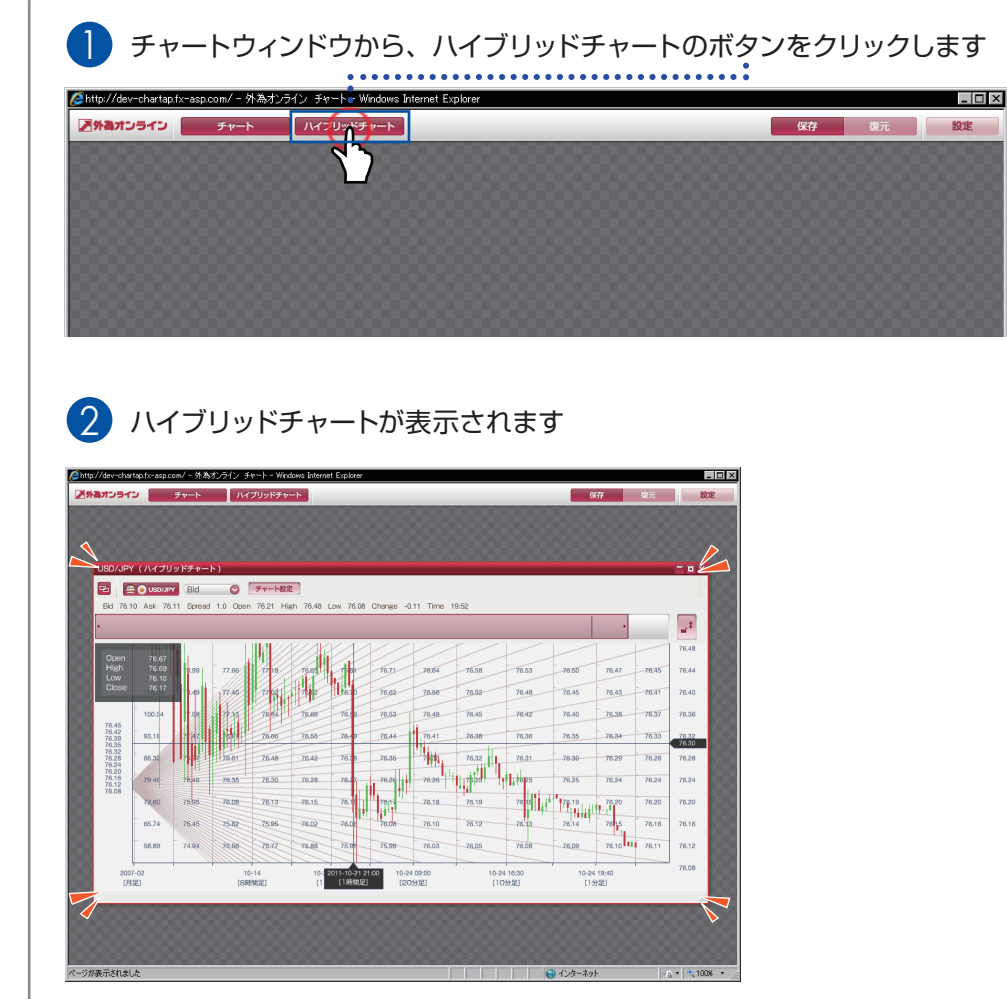

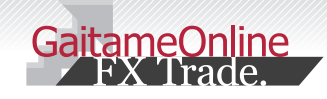

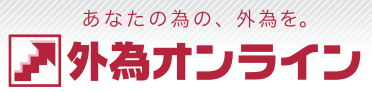

# 7-1 描画ツールの種類

描画ツールを使う

外為オンラインチャートツールがご用意する描画ツールの種類をご説明いたします。

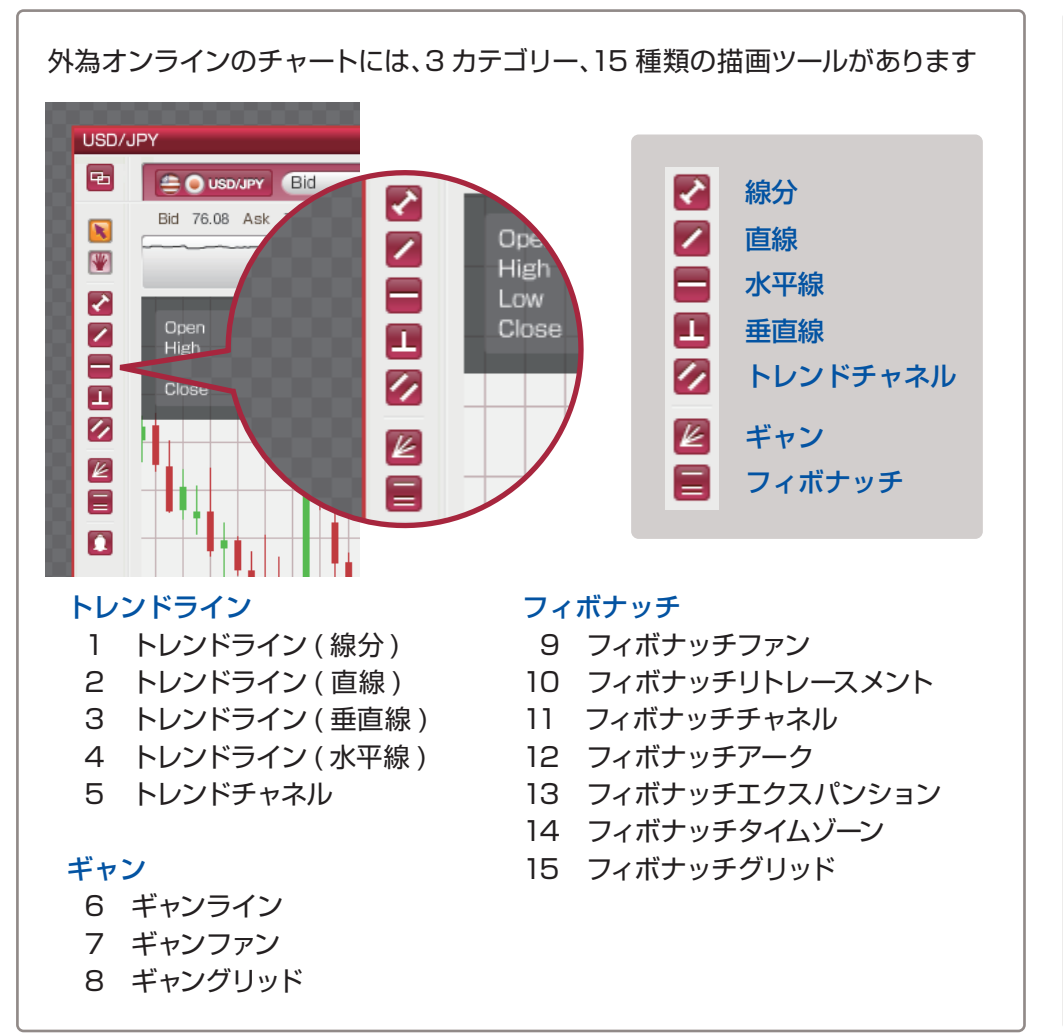

7-2 ラインを描く(基本的な操作)

1~2 操作手順

描画ツールでラインを描く、基本的な操作をご説明いたします。

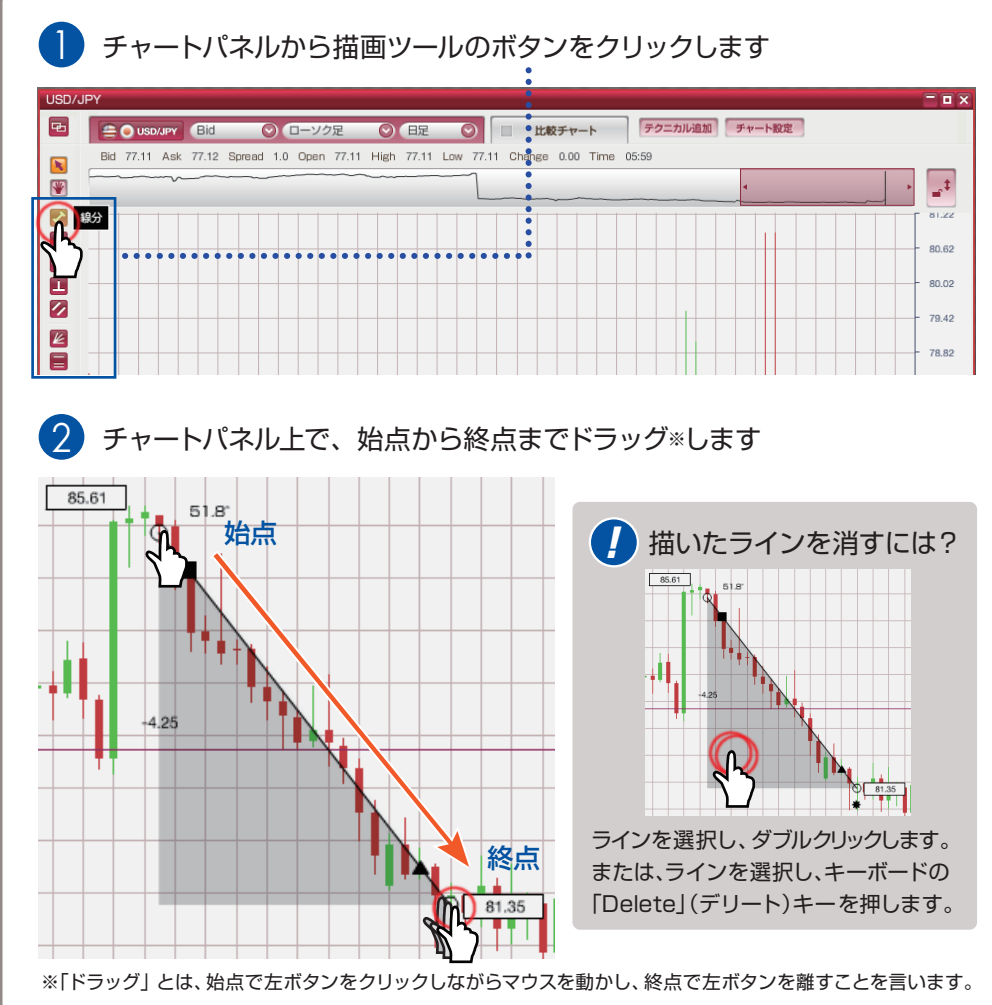

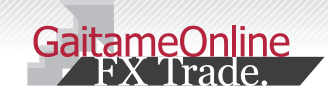

描画ツールを使う

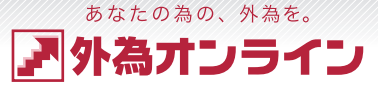

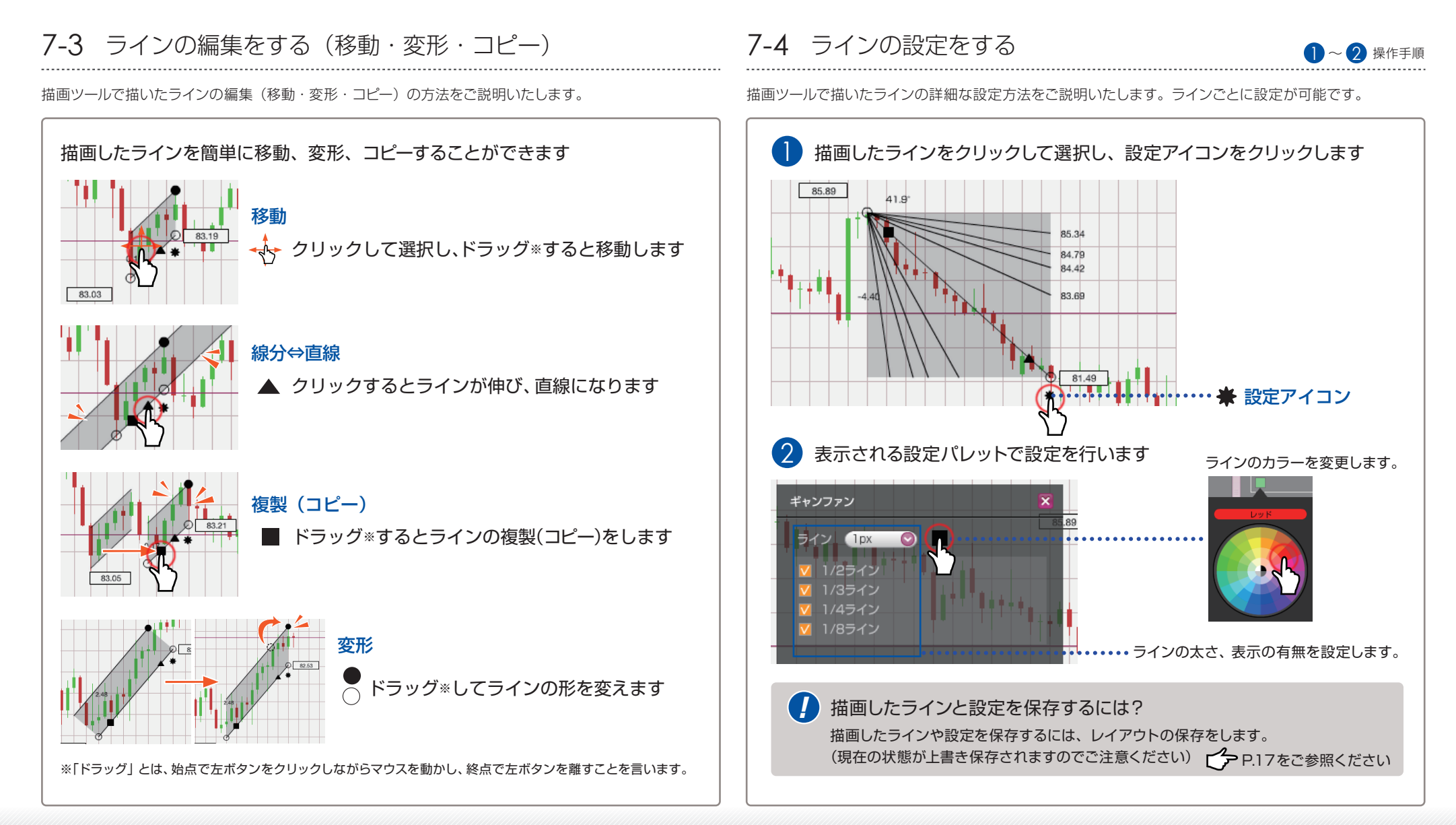

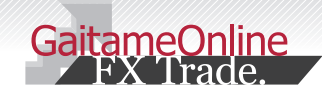

#### 8-1 注文機能の使い方

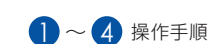

あなたの為の、外為を。

為オンライン

チャートから取引(注文)する方法をご説明します。

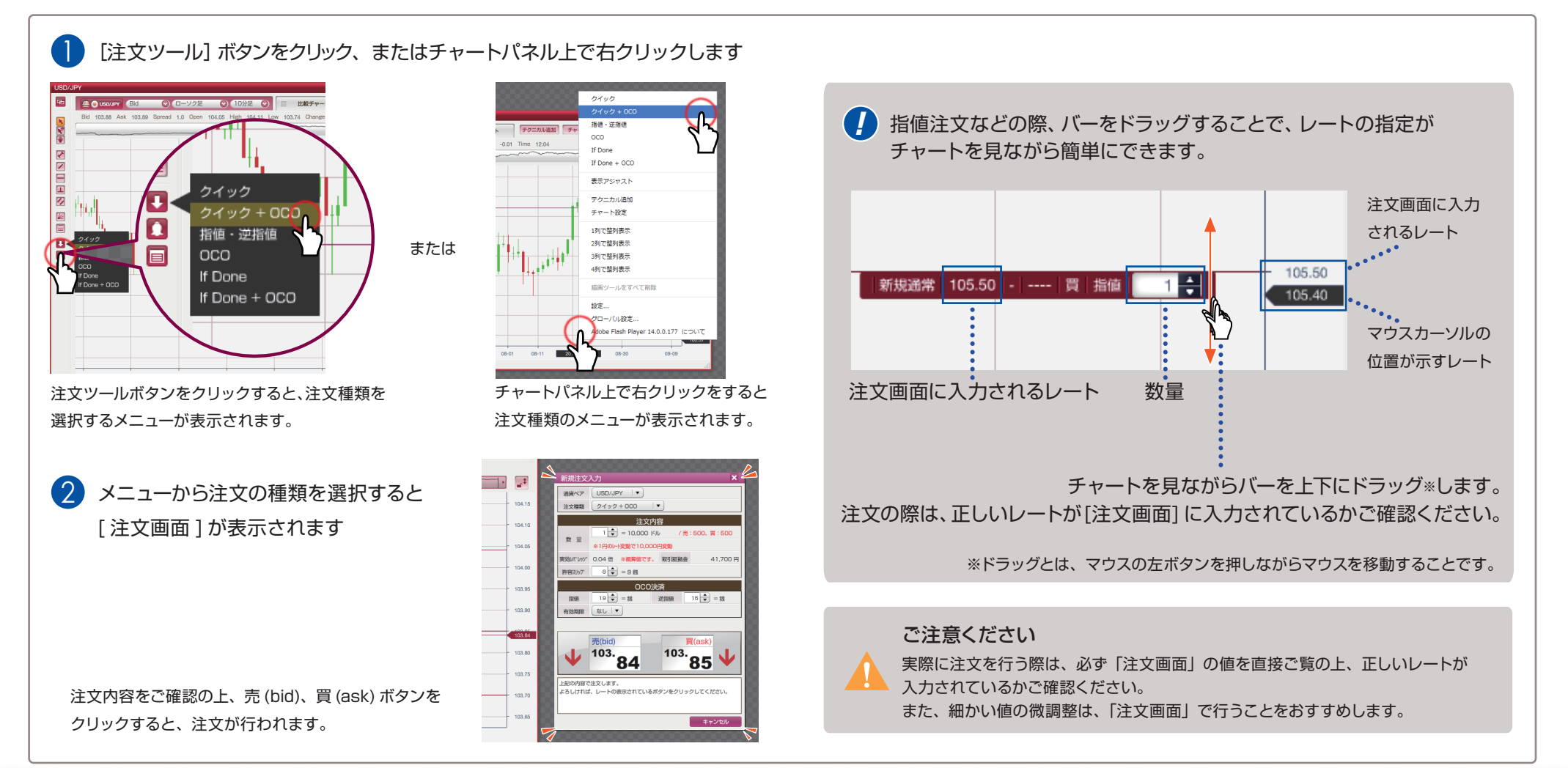

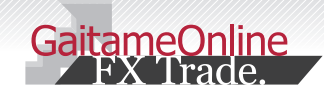

あなたの為の、外為を。

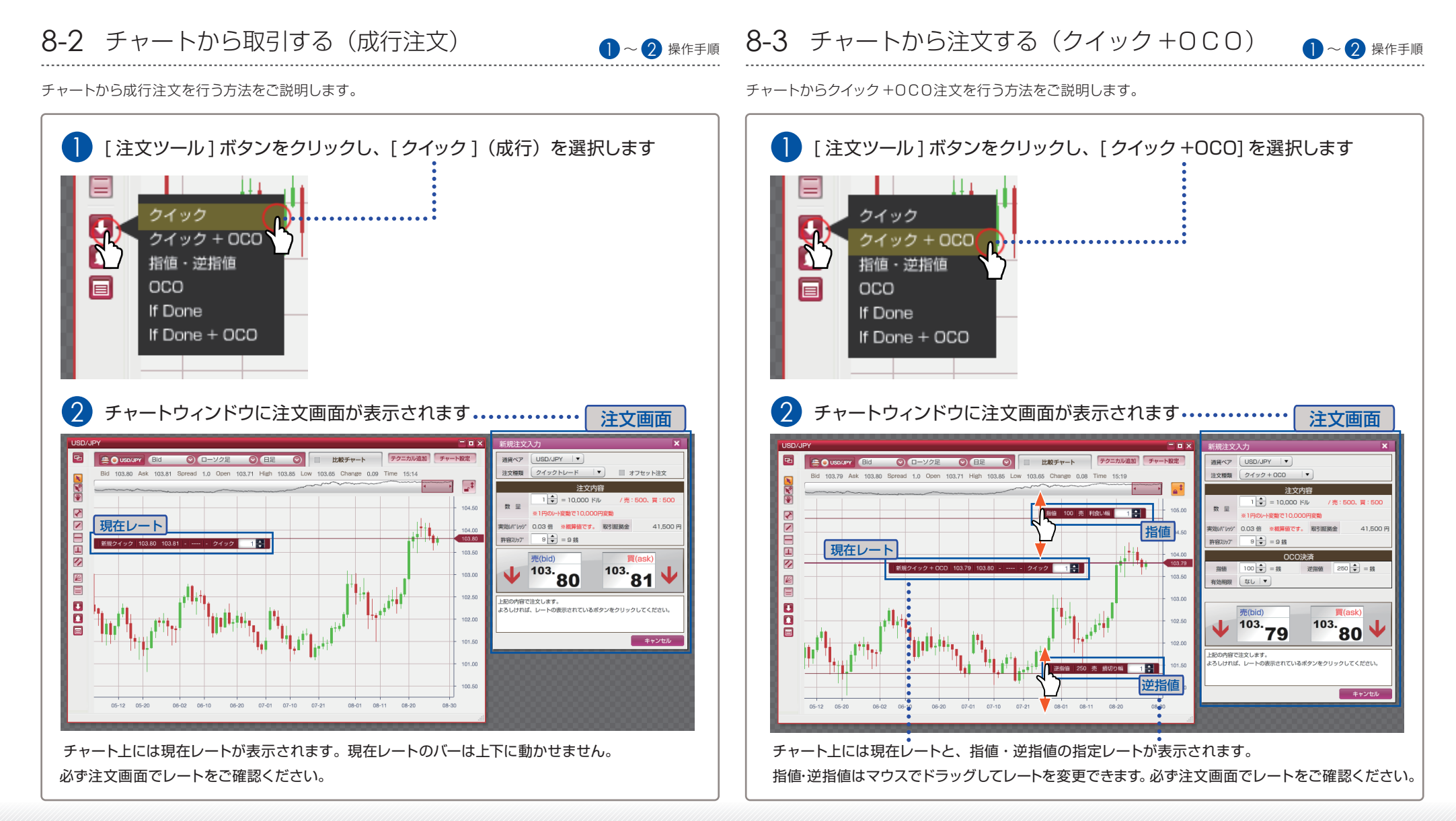

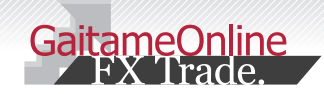

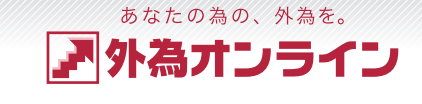

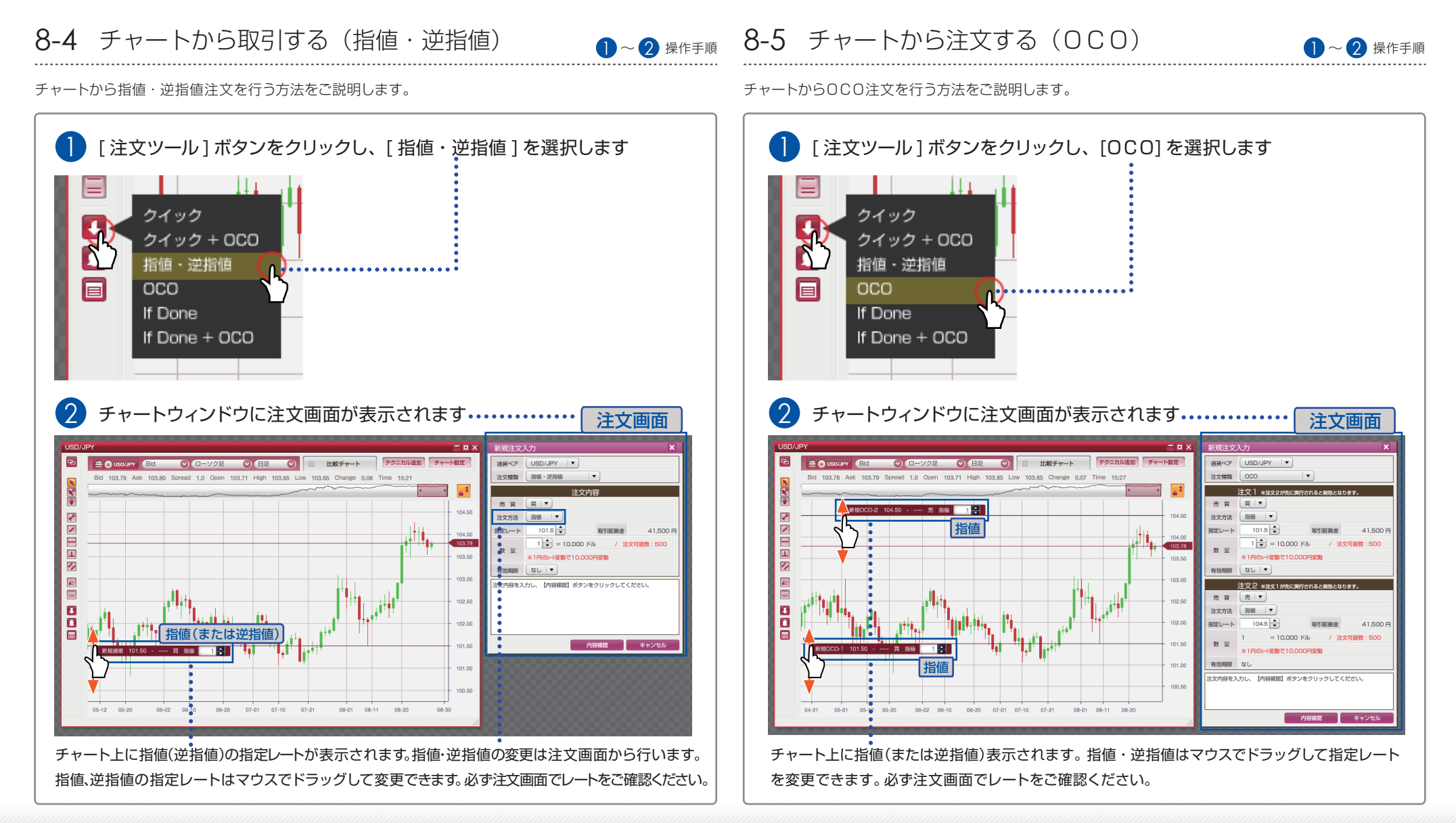

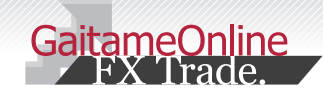

あなたの為の、外為を。 アネオンライン

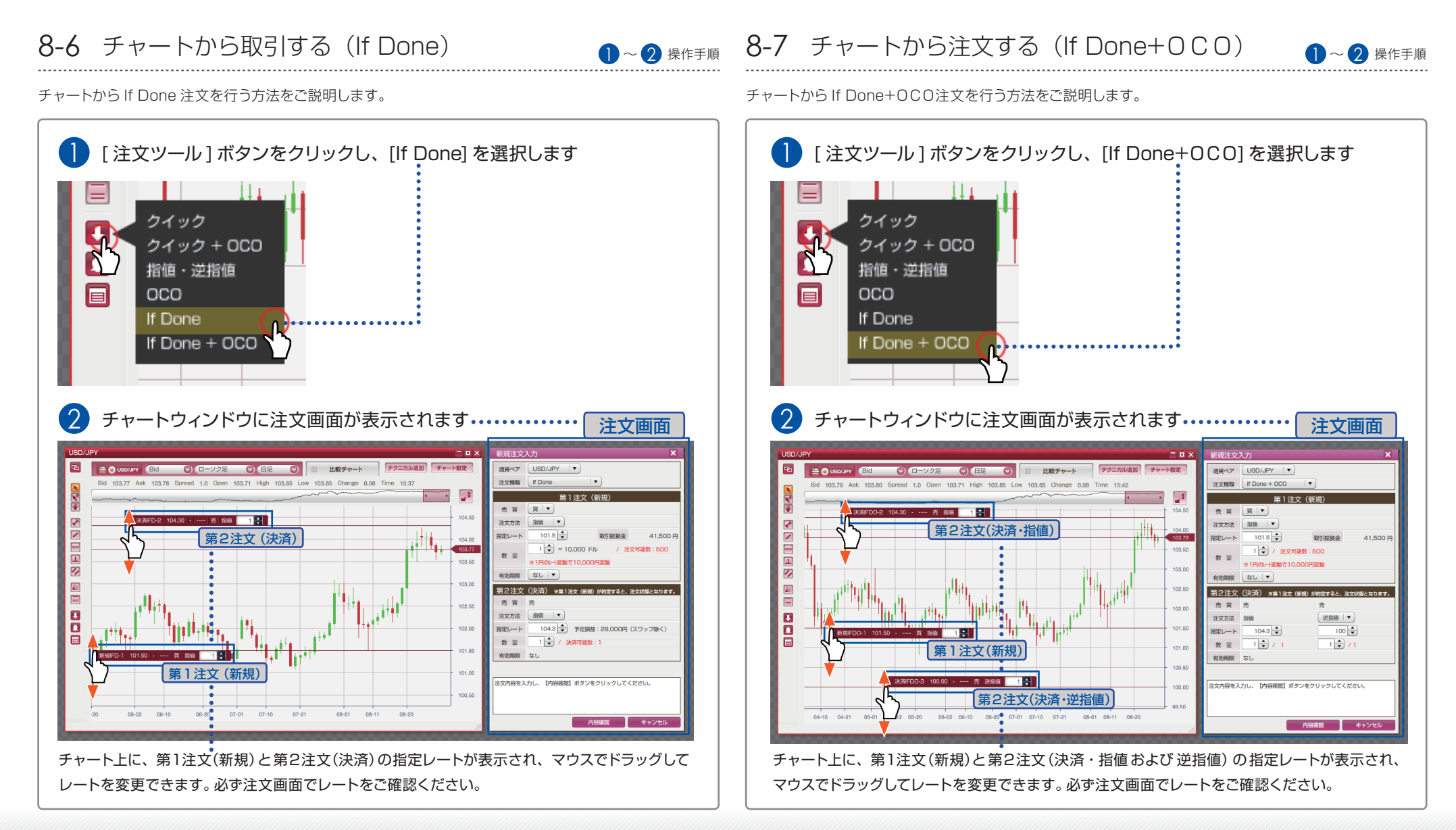

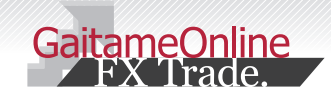

ログ機能を使う

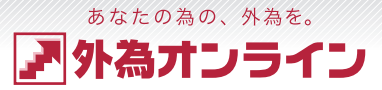

#### 9-1 ポジションをチャートに表示する・ポジションを決済する

チャートに、ポジションを表示する方法をご説明します。

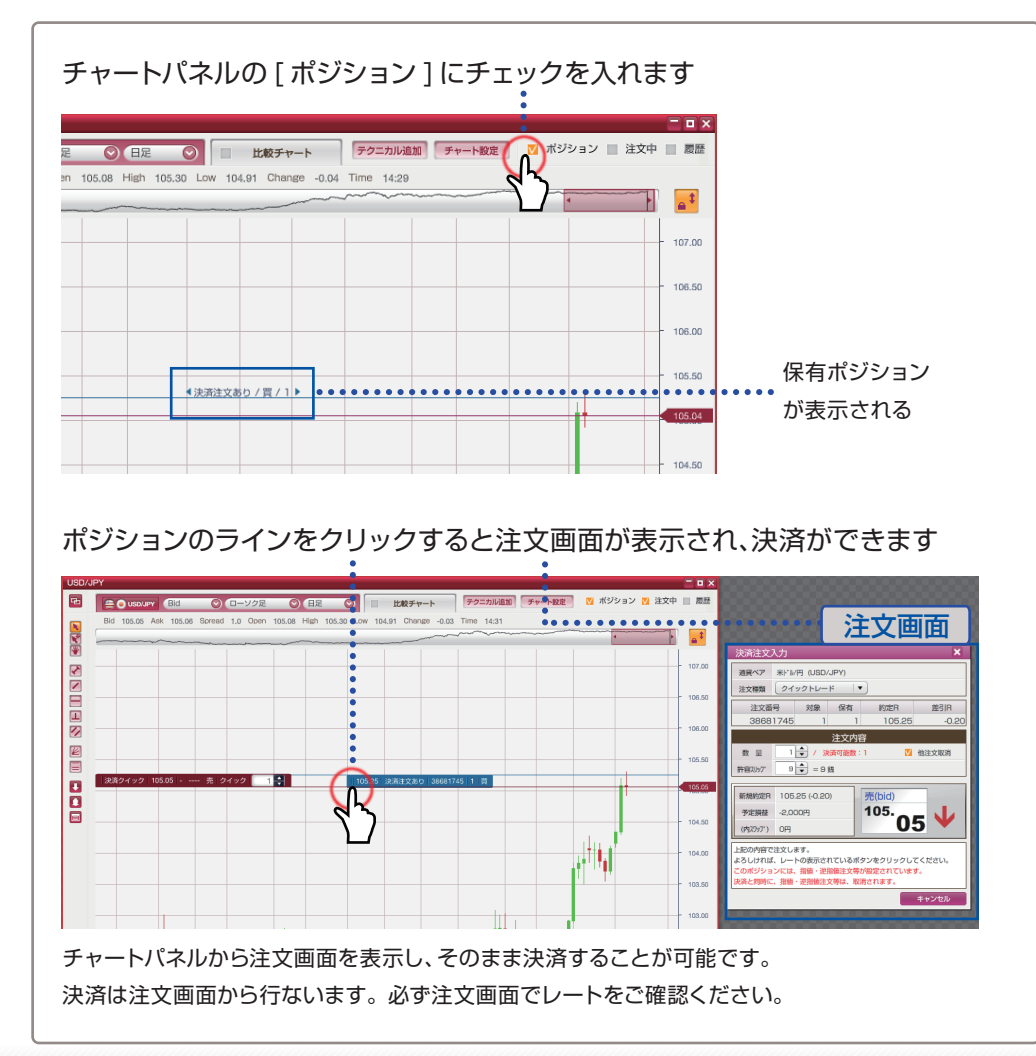

#### 9-2 注文をチャートに表示する・注文を訂正/取消をする

#### チャートに、注文中の注文を表示する方法をご説明します。

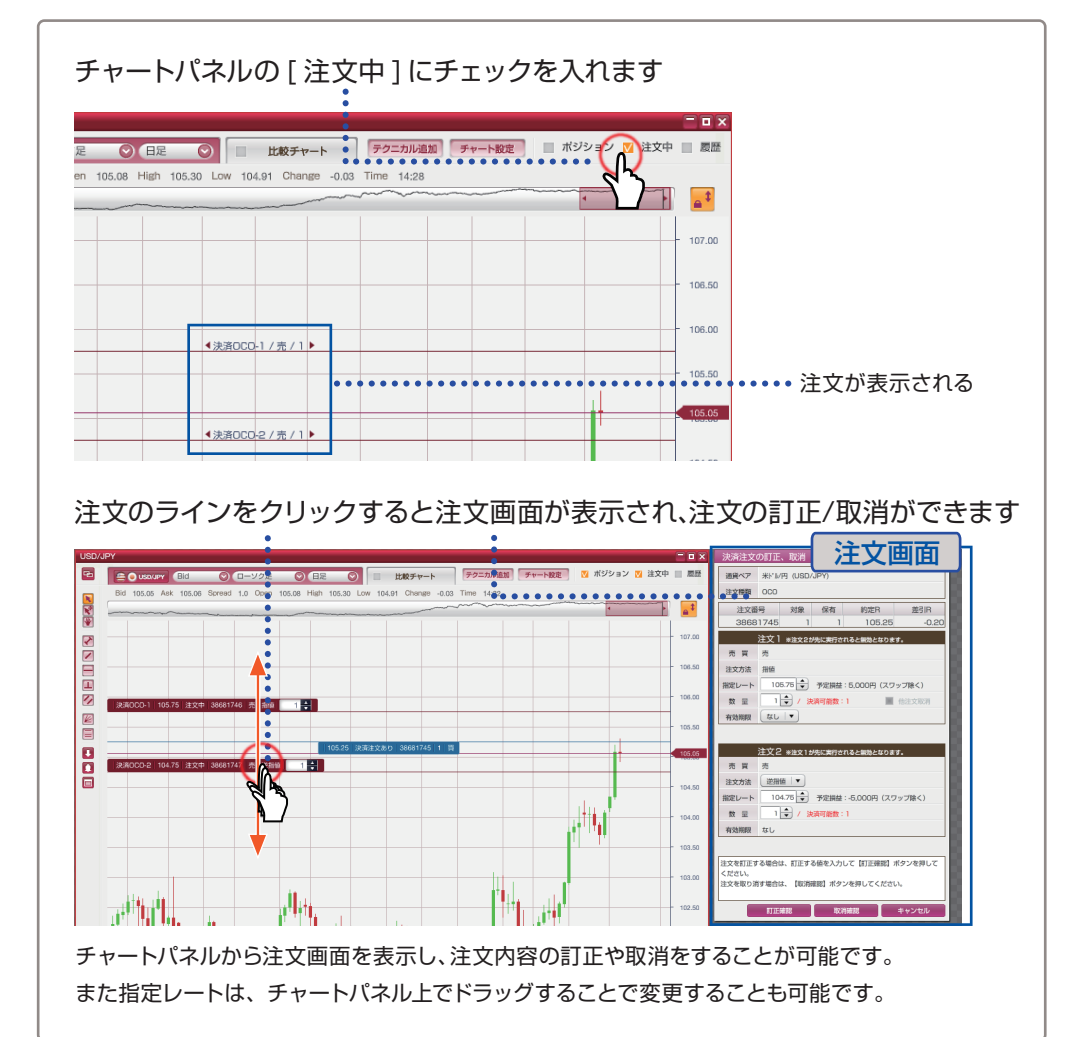

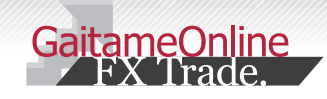

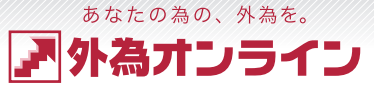

**\_**‡

106.00

新規/決済 決済

売買区分売 ロット数 約定レート 105.28 売買損益 11100

約定日時 2014-09-03 12:56

## ログ機能を使う

#### 9-3 履歴機能のご紹介

チャートに、取引の履歴を表示する方法をご説明します。

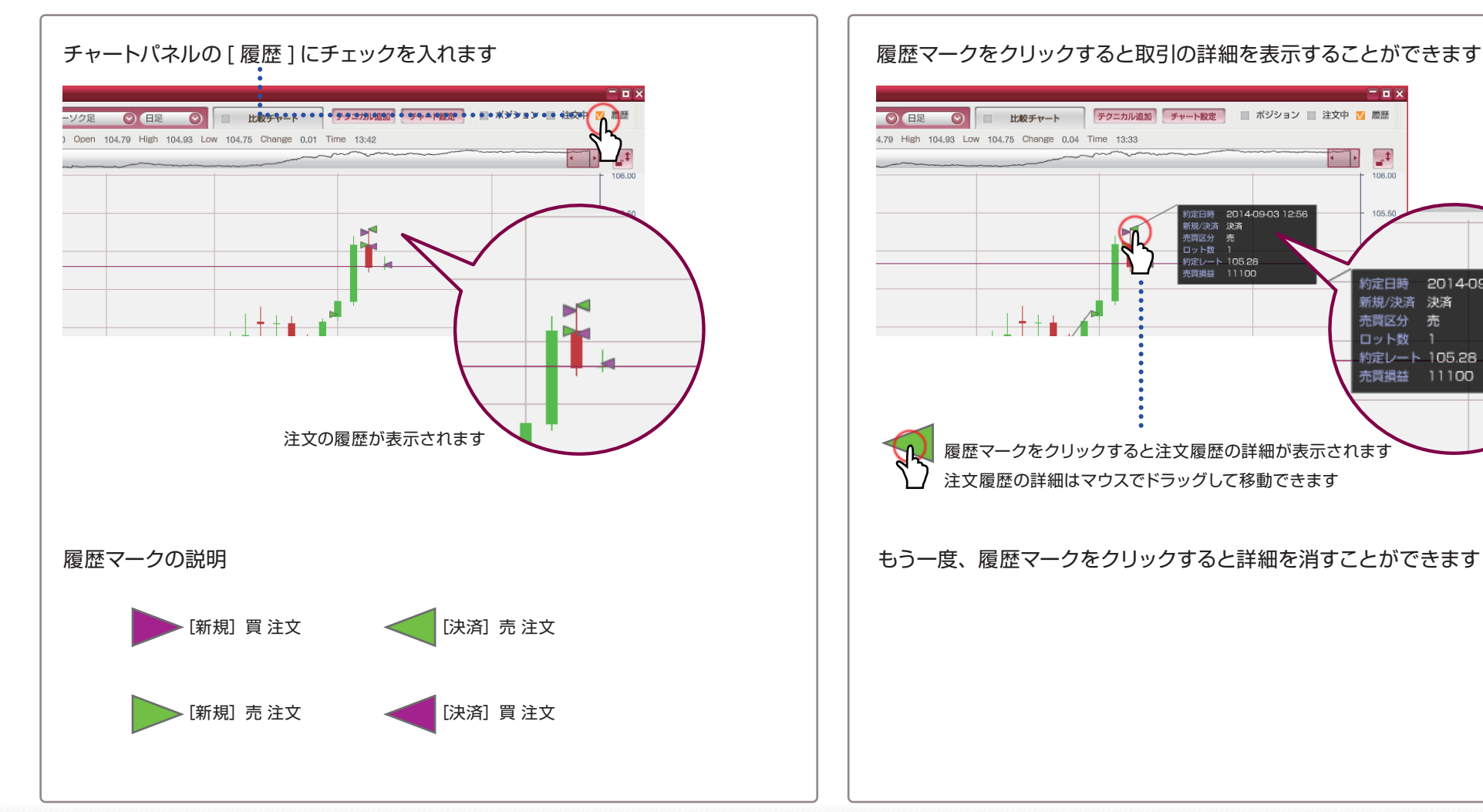

#### 9-4 履歴の詳細を表示する

取引履歴の詳細を表示する方法をご説明します。

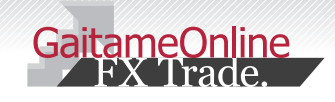

## 10 アラーム機能を使う

#### <sup>あなたの為の、外為を。</sup> ア 外 為 オンライン

#### 10-1 アラーム機能の使い方(登録)

1~3 操作手順

#### アラームの登録の方法をご説明いたします。

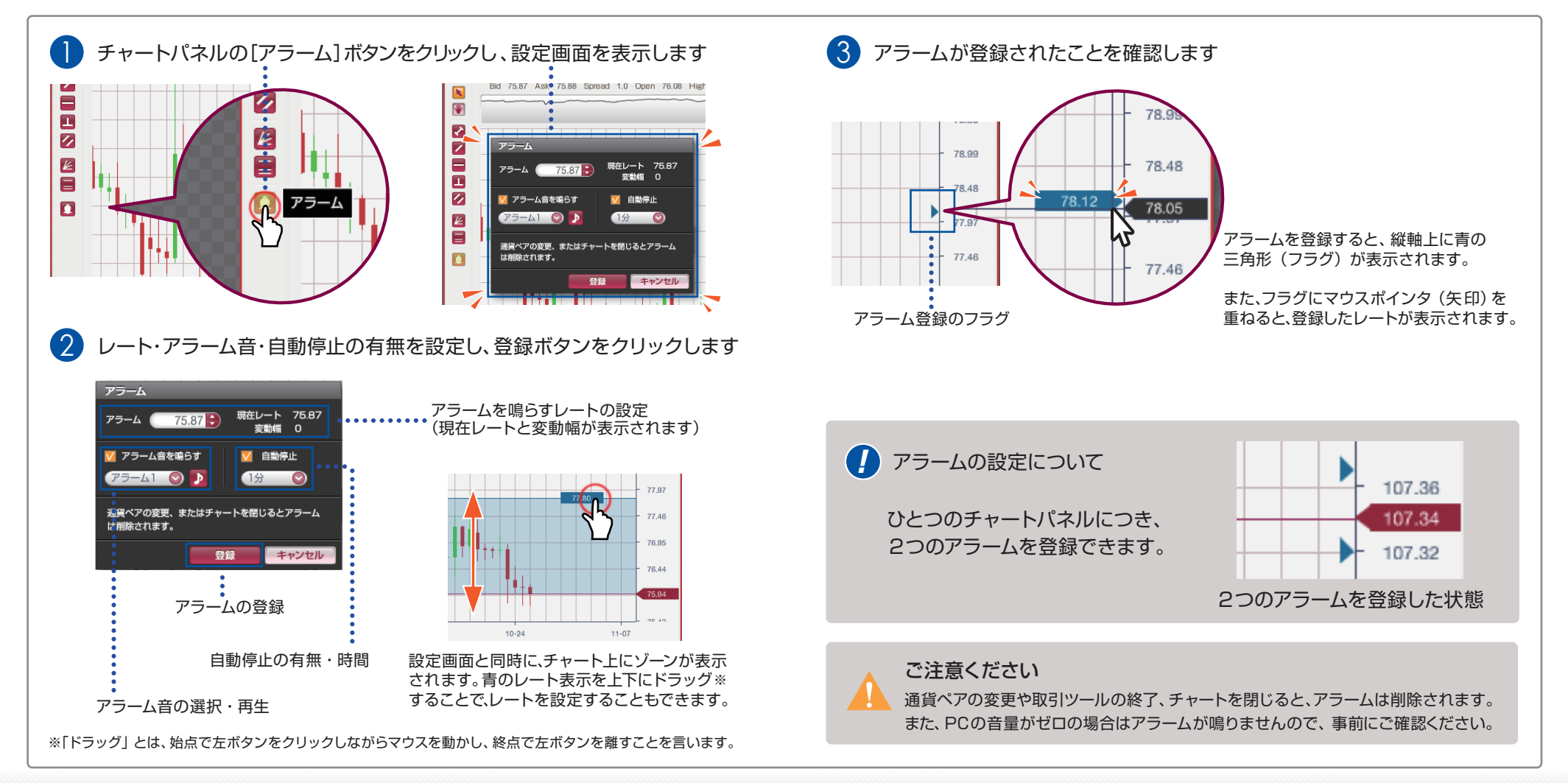

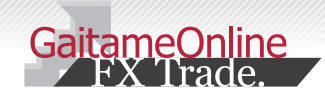

## 0 アラーム機能を使う

- • ×

**\_**‡

80.01

79.50

78.99

2

アラーム

アラーム (

🔽 アラーム音を鳴らす

75-41 📀

は削除されます。

アラームの削除

78.12

⊅

通貨ペアの変更、またはチャートを閉じるとアラーム

登録

10-2 アラーム機能の使い方(変更・削除)

78.48

78.05

77.46

マウスポインタ(矢印)を近づけると登録したレートが表示されます

現在レート 75.87

🚺 自動停止

1分 💽

キャンセル

変動幅 2.25

¥ 2

 $\overline{\phantom{a}}$ 

Ē

1

は削除されます。

10-24

登録したアラームの変更・削除の方法をご説明いたします。

78.12

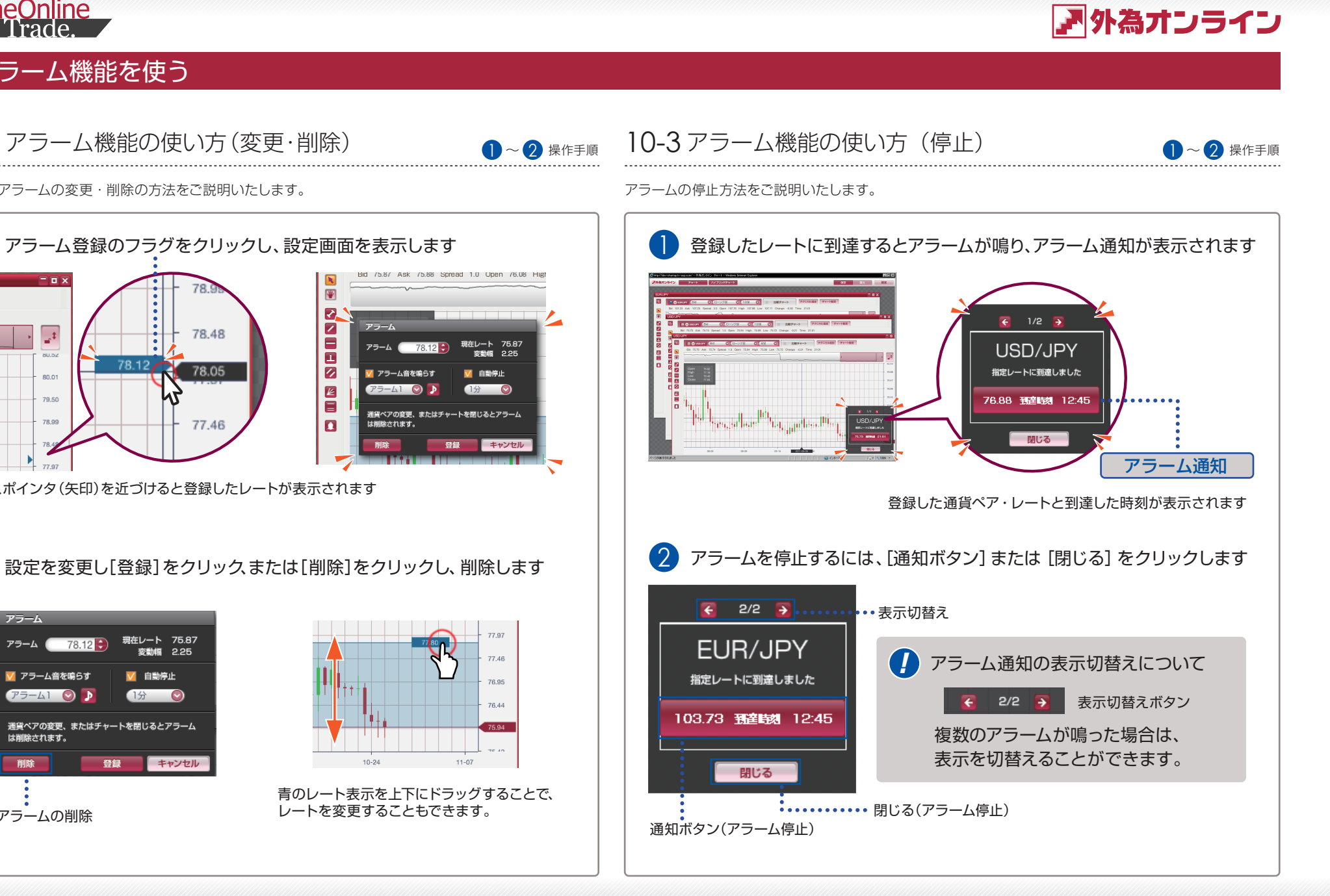

あなたの為の、外為を。

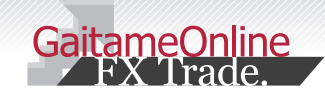

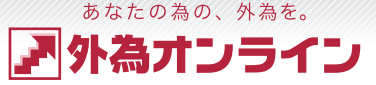

1メモ機能を使う

11-1 メモ機能のご紹介

チャートにメモを記録できる便利な機能をご紹介します。

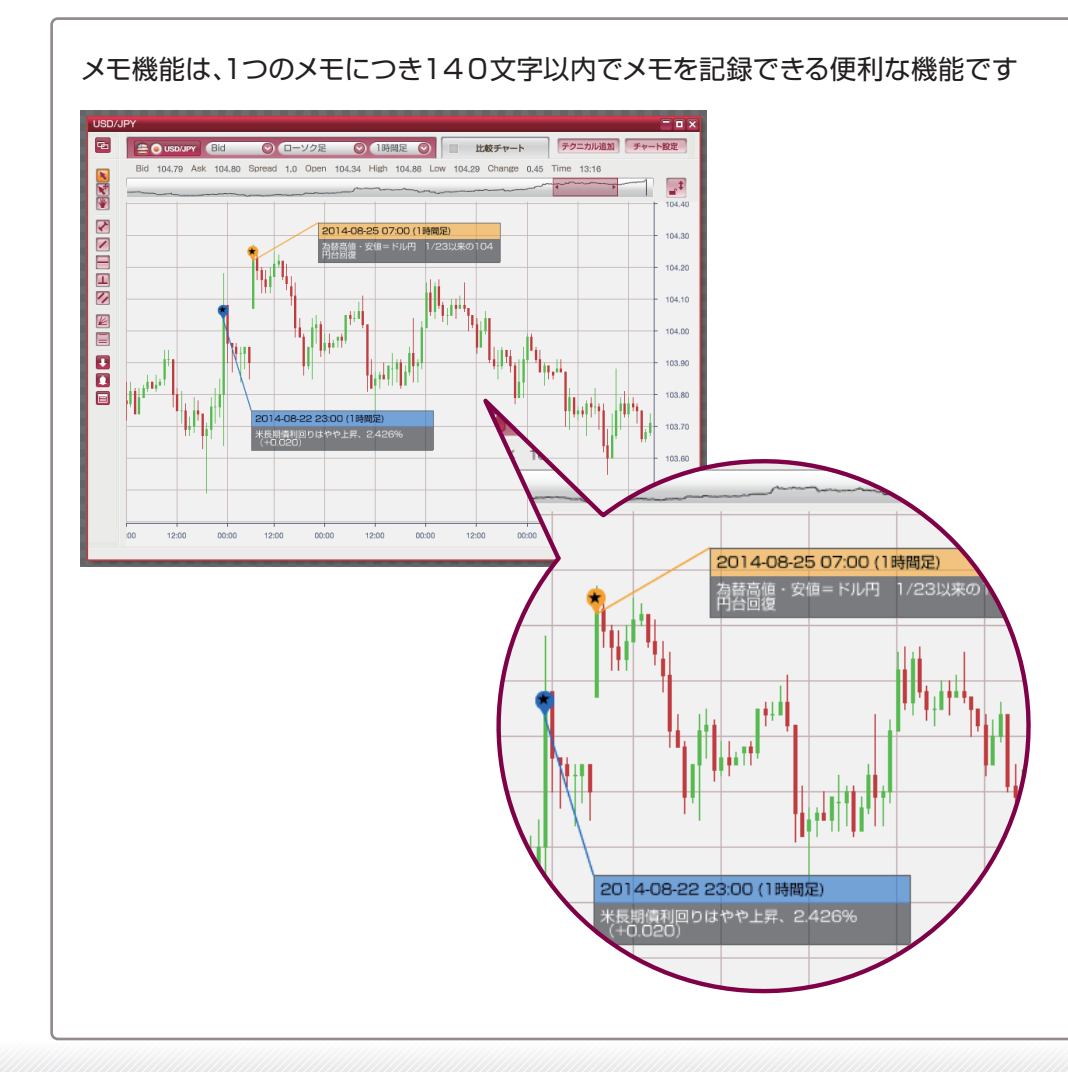

#### メモ機能は、コメントの記録だけでなくマークや色を変えることもできます

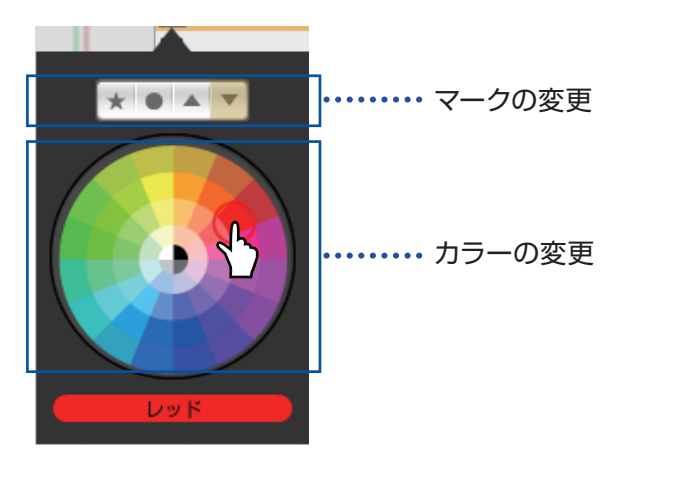

#### ご注意ください

ご利用のブラウザのキャッシュのクリア(一時ファイルの削除)や、ブラウザの リセット、再インストールなどを行うと、記録したメモも削除されます。 その為、メモ機能に重要な情報は記録しないようお願いします。

また、記録したメモのバックアップ機能はございませんので、投資戦略のための 簡易的なツールとしてご活用ください。

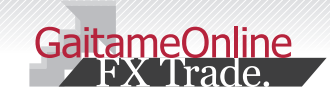

## 11メモ機能を使う

11-2 メモを記録する

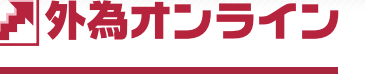

操作手順

あなたの為の、外為を。

チャートにメモを記録する方法をご説明します。

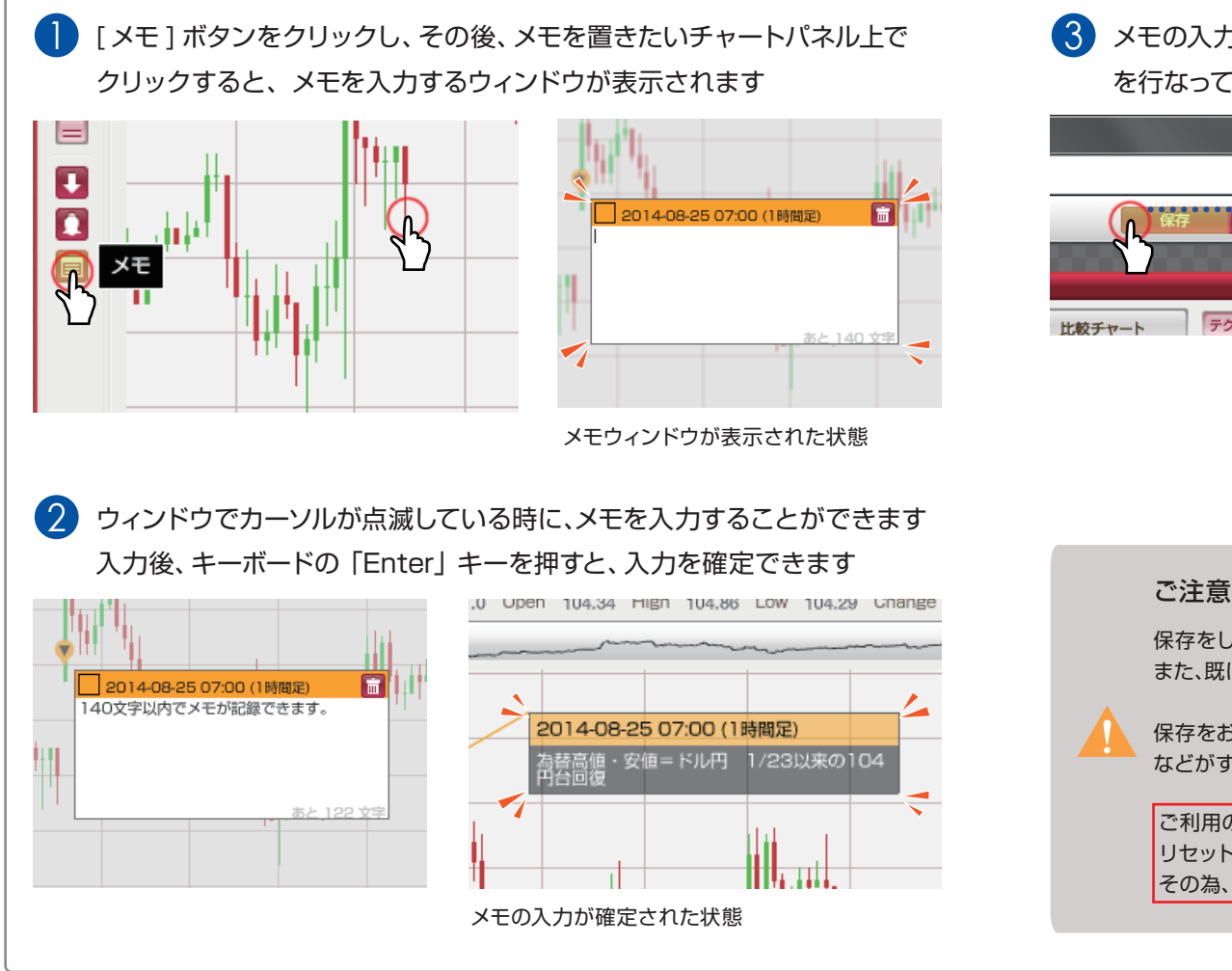

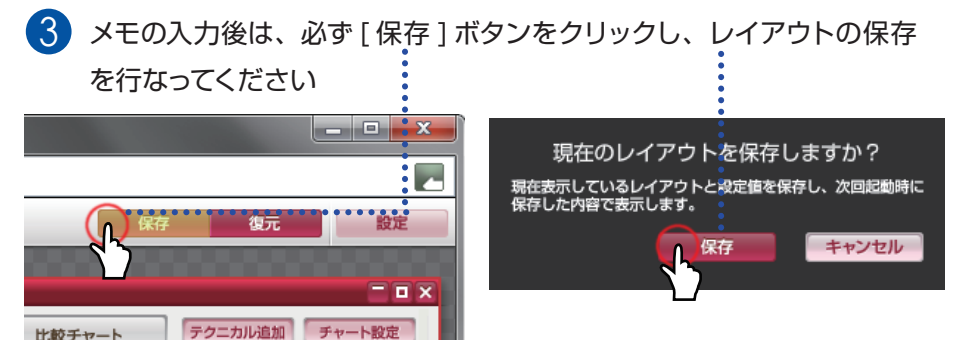

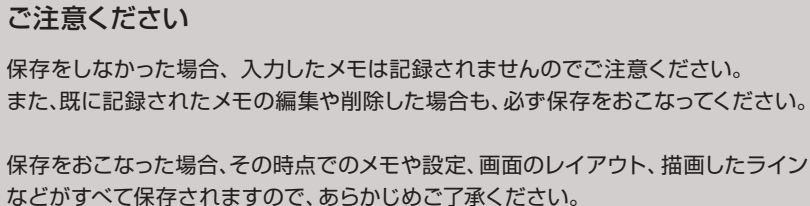

ご利用のブラウザのキャッシュのクリア(一時ファイルの削除)や、ブラウザの リセット、再インストールなどを行うと、記録したメモや設定も削除されます。 その為、メモ機能に重要な情報は記録しないようお願いします。

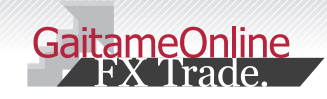

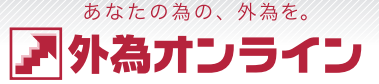

## 11 メモ機能を使う

#### 11-3 メモを編集する

チャートに記録したメモを編集する方法をご説明します。

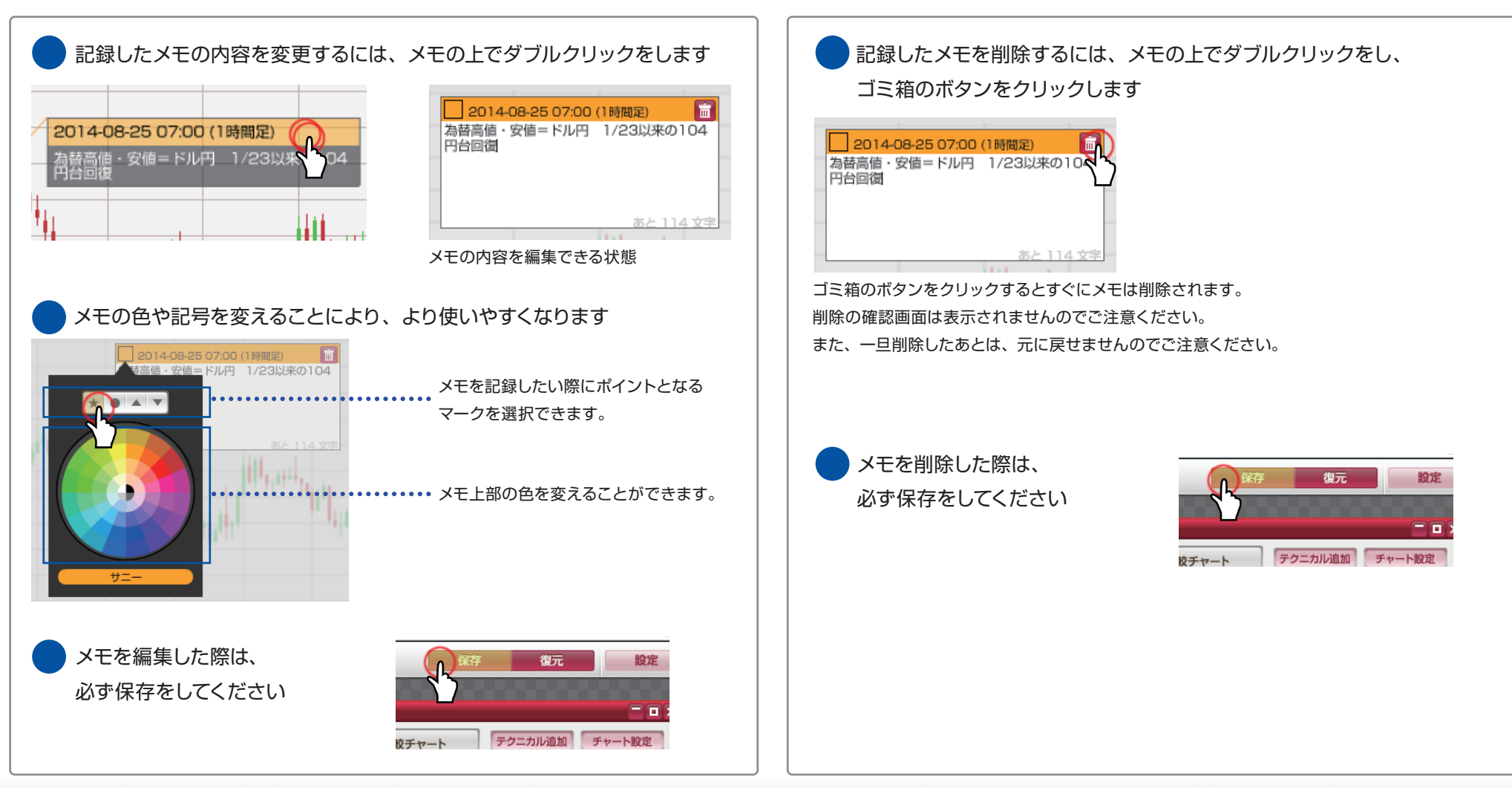

11-4 メモを削除する

チャートに記録したメモを削除する方法をご説明いたします。

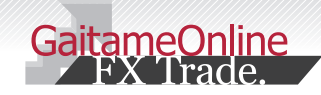

2 画面を保存する・復元する

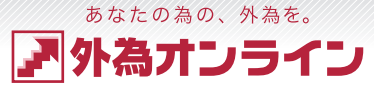

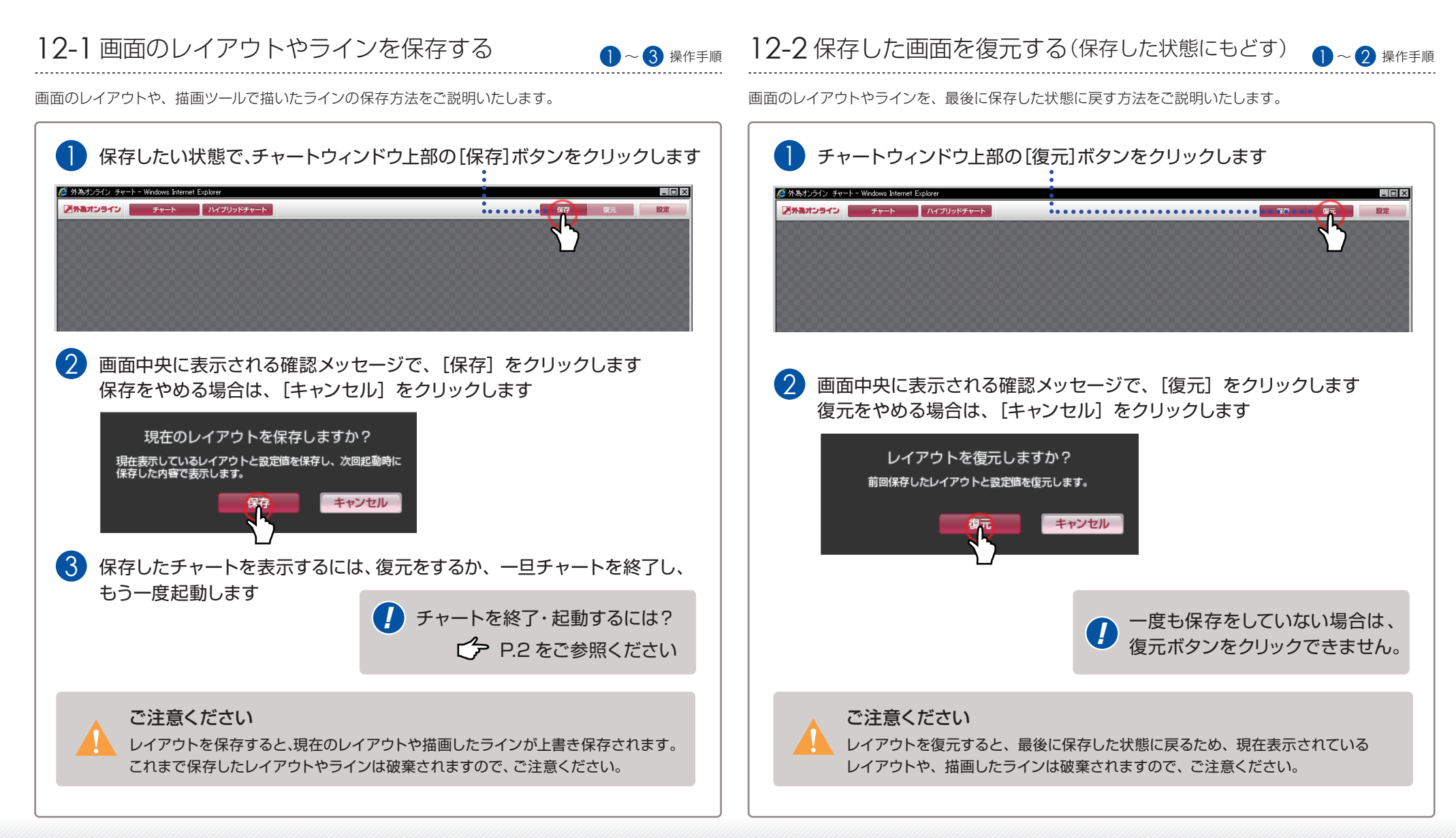

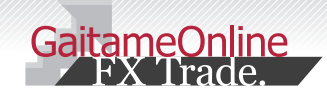

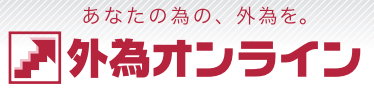

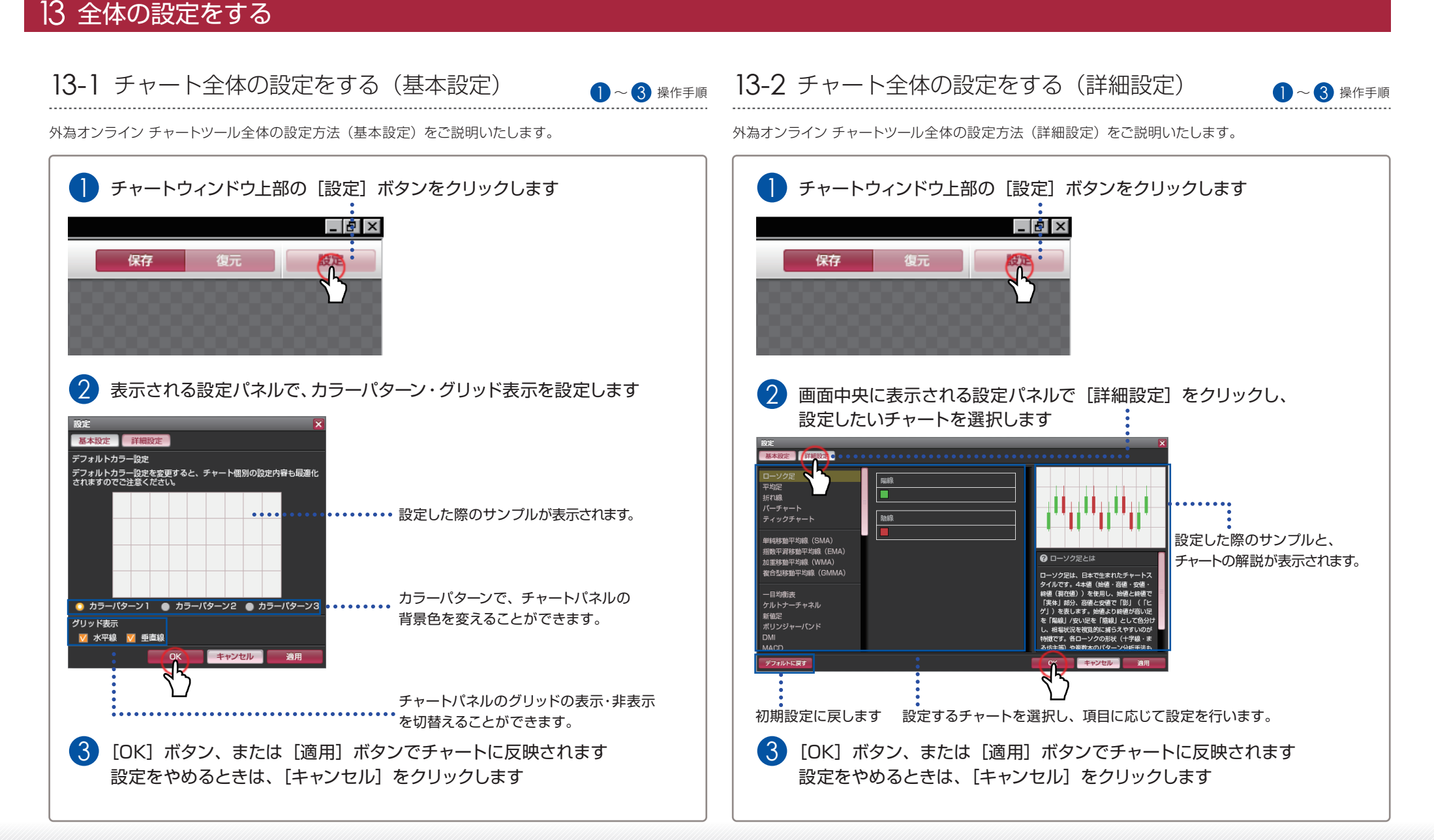